HP Pavilion All-in-One PC

# 快速入門

Hewlett-Packard 產品和服務的唯一擔保列於隨產品和服務所附的明示保 證聲明中。本文件的任何部分都不可構成任何額外的擔保。HP 對於本文 件在技術上或編輯上的錯誤或疏失不負擔任何責任。

HP 不承擔在非 HP 提供的設備上使用其軟體時的任何責任。

本文件包含的專屬資訊受到著作權法的保護。未經 HP 事先書面許可,不得影印、複製本文件之任何部份,或將其翻譯成其他語言。

Hewlett-Packard Company

P.O. Box 4010

Cupertino, CA 95015-4010

USA

© Copyright 2009 Hewlett-Packard Development Company, L.P.

本產品採用受美國專利權和智慧財產權保護的版權保護技術。此版權保護 技術的使用需經 Macrovision 授權,且僅限於家庭和其他有限的觀賞使 用。未經 Macrovision 授權,不得在其他場合使用。嚴格禁止反工程或反 向組譯。

Microsoft、Windows 標誌和 Windows 是 Microsoft 集團在美國和 / 或其他國家 / 地區的商標或註冊商標。

HP 支持您合法使用科技,但不認可或鼓勵在違反著作權法的情況下使用 我方產品。

本文件所包含之資訊可隨時更改,恕不另行通知。

目錄

| HP Pavilion All-in-One PC 安裝             |                                         |
|------------------------------------------|-----------------------------------------|
| 雷腦簡介                                     | 1                                       |
| 安裝雷腦                                     |                                         |
|                                          | 4                                       |
| 太雷腦的特殊功能                                 |                                         |
| 調整傾斜與旋轉角度                                | 15                                      |
| 網路攝影機                                    |                                         |
| 使用讀卡機                                    |                                         |
| 使用直立式 CD/DVD 磁碟機                         |                                         |
| 調整螢墓亮度                                   |                                         |
| 使用軟體                                     |                                         |
| 取得更多資訊                                   |                                         |
| 体田際莫卜的設明及支援中心。                           | 23                                      |
| 使用虽带工的机动及交级中心                            | 23                                      |
| 众侍将昭王的文说                                 | 23                                      |
| 使用 PC 設明和工具資料本                           | 23                                      |
| 使用 HP Advisor 軟體                         |                                         |
| 安全日舒滴地使用雷腦                               |                                         |
| イエエロ 2-00 (m 0)2-1<br>升級與維修電腦            |                                         |
| 铎難排解與維護                                  |                                         |
| 電腦問題疑難排解                                 | 25                                      |
| 軟體疑難排解                                   |                                         |
| 維護                                       |                                         |
| <br>系統復原                                 |                                         |
| 其他疑難排解                                   |                                         |
| あり あり あり あり あり あり あり あり あり あり あり あり あり あ | ЛО                                      |
| ボワ  •••••••••••••••••••••••••••••••••••• | ••••••••••••••••••••••••••••••••••••••• |

# HP Pavilion All-in-One PC 安裝

# 電腦簡介

# **HP Pavilion All-in-One PC**

HP Pavilion All-in-One 是一部造型搶眼又時尚的電腦,配有對角長達 47 公分(18.5 英时)的寬螢幕顯示器。這部時尚的 All-in-One 電腦所擁有的功能包括網路攝影機、CD/DVD 播放器與燒錄器、USB 連接埠、儲存媒體讀卡機、無線 802.11b/g 網路功能以及內建喇叭。

# HP Pavilion All-in-One 的功能

電腦的功能與設定會因型號不同而有所差異。您的電腦可能不會完全吻合此手冊內的圖示與說明。

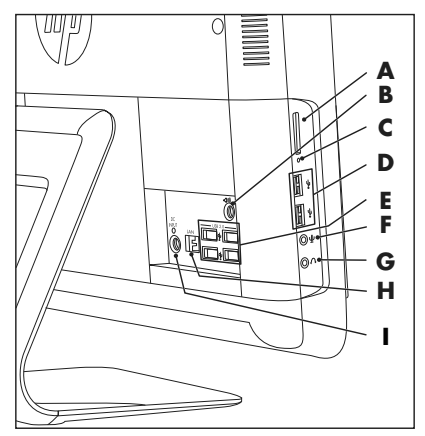

項目

#### 說明

 A 讀卡機
 內建讀卡機可讀取記憶卡。支援的格式包括: Extreme Digital (xD)、Secure Digital (SD)、Secure Digital High-Capacity (SDHC)、MultiMediaCard (MMC)、Memory Stick (MS) 以及 Memory Stick Pro (MS Pro) 記憶卡。
 使用轉接套件(須另行選購)就可支援其他儲存媒體 卡:Mini SD、RS-MMC、Micro SD、MS-Duo 以及 MS Pro Duo。

#### 項目

說明(續上頁)

B 音訊音源輸出 可連接至外接 2.0 與 2.1 主動式喇叭。

- C 讀卡機 LED 說明讀卡機作業。
- USB 2.0 可用來連接 USB 裝置 (USB 2.0),例如:印表機、外(2個連接埠)
   接硬碟、數位相機以及 MP3 播放器。
- USB 2.0 可用來連接 USB 裝置 (USB 2.0),例如:印表機、外(4個連接埠) 接硬碟、數位相機以及 MP3 播放器。
- F 麥克風插孔 將外接麥克風連接到連接埠。
- G 耳機插孔 將耳機連接到連接埠,盡情聆聽您的音樂也不會干擾 到旁人。
- H 乙太網路(區域網 透過有線網路連接到網際網路。 路 [LAN])連接埠
- 電源接頭

將電源變壓器插進電腦。

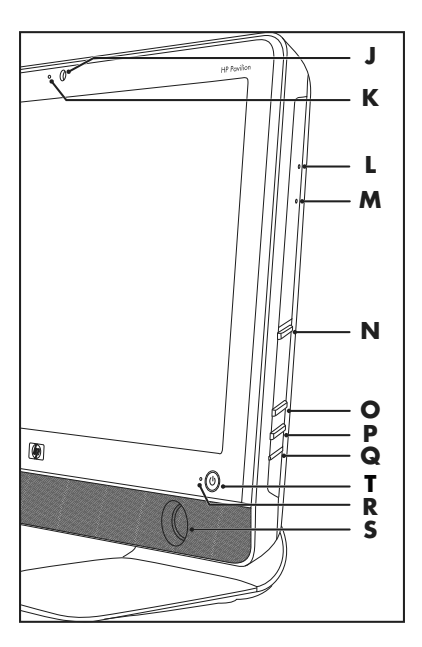

| 項目 |               | 說明(續上頁)                                                                                                    |
|----|---------------|----------------------------------------------------------------------------------------------------|
| J  | 網路攝影機         | 建立影片與快照,供您檢視、以電子郵件傳送,並上<br>傳到影片分享網站。使用內建網路攝影機與麥克風進<br>行視訊聊天( 需有網際網路連線 )。                                           |
| К  | 內建麥克風         | 可錄製聲音,供網路攝影機影片以及線上視訊聊天<br>使用。                                                                                      |
| L  | 光碟緊急退出        | 光碟機 [Eject] 按鈕無法作用時,插進一根小針以退出<br>光碟。                                                                               |
| Μ  | 光碟機與 LED      | 觀看您喜愛的 DVD 或聆聽 CD 收藏。燒錄 CD 和<br>DVD*。LED 可顯示光碟機中是否有光碟。<br>*Hewlett-Packard 支持您合法使用科技,但不認可或<br>鼓勵在違反著作權法的情況下使用我方產品。 |
| N  | 光碟 [Eject] 按鈕 | 按下這個按鈕來開啟光碟機,以插入或取出光碟。                                                                                             |
| 0  | 增加亮度          | 按下這個按鈕將螢幕調亮。                                                                                                    |
| Р  | 減少亮度          | 按下這個按鈕將螢幕調暗。                                                                                                    |
| Q  | 硬碟 LED        | 說明硬碟作業。                                                                                                    |
| R  | 電源狀態 LED      | 電腦啟動時,指示燈為藍色;電腦處於睡眠或休眠模<br>式中時,指示燈則會熄滅。                                                                            |
| S  | 內建喇叭          | 使用內建立體聲喇叭聆聽音樂或觀賞家庭影片與<br>DVD,享受震撼的影音媒體體驗。                                                                          |
| T  | 電源 / 待命按鈕     | 按下按鈕以啟動電腦或讓電腦進入睡眠模式。                                                                                               |

安裝電腦

警告:在安裝電腦以及將電腦接上電源系統之前,請先閱讀《有限保固及 支援手冊》的〈安全資訊〉一節。

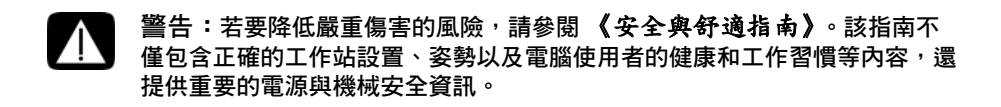

請按照安裝海報上的步驟來安裝您的電腦。請參閱第 4 頁的 〈首次啟動電腦〉。

#### 檢查電腦安裝

將您的電腦放置在適當的位置以確認:

- 通風良好。
- 所有連接線均未阻礙行走路線。請勿將連接線放置於走道或是會被重物壓到或輾過的地方。

為了保護您的電腦和已連接的週邊設備,請將電腦及其週邊設備的電源線連接到避雷保 護裝置。請使用具有避雷保護功能的電源延長線、不斷電系統 (UPS) 或類似的裝置。 您可以在電腦包裝箱中找到電腦的書面說明或更新訊息。

## 首次啟動電腦

完成安裝海報上的步驟後,即可啟動電腦。

**注意事項:**在您尚未首次啟動電腦並完成初始設定前,請勿連結或新增其他裝置到 電腦上。

若要啟動電腦:

- 按下[電源]按鈕。
- 2 開啟外部喇叭的電源(如果有喇叭的話)。
- **3** 按照螢幕上的指示,設定電腦與 Microsoft<sup>®</sup> Windows<sup>®</sup>7:
  - 若出現提示,請選取您目前所在的國家/地區,接著稍候片刻,等待電腦完成準備工作。(當您選擇其他語言時,電腦的單次語言設定最多可能需要 30 分鐘。)
  - 按照螢幕上的指示註冊、登入進行更新和上網。
  - 也會自動開啟防毒軟體。請按照螢幕上的指示設定此工具,以保護您的電腦和 隱私。
- 4 當您看見 Windows 桌面時,表示已經完成初始設定。

如需開始使用電腦的說明,請參閱本章其他的說明主題。

#### 關閉電腦

為了安全起見,進行下列動作時,您將需要關閉電腦:修理電腦、安裝新硬體或插卡。 如果有很長的一段時間不會使用電腦,您可能要關閉電腦。

您可以將電腦鎖住或設定電腦進入 [ 睡眠 ] 或 [ 休眠 ] 模式( 如果有的話 ),而不需關 閉電腦。您可以設定電源管理計時器,使電腦自動進入 [ 睡眠 ] 或 [ 休眠 ] 模式。 電腦有下列幾種省電狀態:

- [睡眠]模式會儲存開啟的文件與程式,並將電腦置於省電狀態。在[睡眠]模式期間,會關閉電源狀態LED,且隨時準備快速甦醒。
- 【休眠】模式(可做為進階電源設定使用)可在硬碟上儲存系統記憶體至暫存檔, 然後關閉硬體。當您再次啟動電腦時,原本已開啟的程式、資料夾及文件會回復 到螢幕上。

重新啟動電腦

當您重新啟動電腦時,電腦會利用記憶體中的作業系統及軟體清除某些設定並重新啟動。重新啟動電腦是解決許多電腦軟體問題最簡便且有效率的方法。

此外,您可能想要在電腦中安裝其他軟體程式或硬體裝置,安裝之後可能需要重新啟動 電腦。

若要重新啟動電腦:

- **1** 按一下[開始]按鈕<sup>®</sup>。
- 2 按一下 [ 關機 ] 旁的箭號按鈕, 然後按一下 [ 重新開機 ]。

或

快速按下電腦正面的電源按鈕。

#### 聲音選項

您的電腦支援下列聲音選項:

- 內建類比立體聲喇叭
- 類比 2.0 或 2.1 主動式喇叭
- 耳機

注意事項:

- 您的電腦只支援主動式喇叭系統。主動式喇叭需要另外接上電源。
- 依照預設,已設定內建喇叭為開啟。

連接類比喇叭

#### (另行販售)

若要將主動式外接喇叭 (例如:簡易型左/右立體聲喇叭,或是兩個喇叭和一個重低 音喇叭的 2.1 系統)連接到電腦,請執行下列操作:

- 確定喇叭系統已關閉並拔下插頭。
- 2 如果您使用 2.0 主動式喇叭,請連接喇叭連接線到電腦後面的「音訊音源輸出」 接頭。

或

如果您使用 2.1 主動式喇叭,請連接電腦後面的「音訊音源輸出」接頭 到重低音喇叭,然後將左右喇叭連接到重低音喇叭。

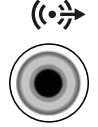

**3** 開啟喇叭系統電源。如有需要,請參閱喇叭隨附的說明文件。

**注意事項:**連接「音訊音源輸出」或耳機裝置時,內建喇叭會成為靜音。

連接耳機

(另行販售)

- 您的電腦側邊附有一個耳機接頭。
- 耳機接頭會有耳機圖示的標示。
- 插入耳機時,內建喇叭和外接喇叭(如果已連接)的聲音會變成 靜音。

連接麥克風

(另行販售)

- 您的電腦有一個內建麥克風<sup>,</sup>就在電腦正面的網路攝影機旁。
- 電腦側邊也有一個麥克風接頭。連接外接麥克風到電腦上的麥克風 接頭。
- 若要選取麥克風或調整音量,請參閱第7頁的〈選取麥克風〉。

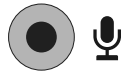

#### 調整喇叭音量

有數種調整音量的方法。使用 Windows 7 工具列上的 [ 音量 ] 圖示來設定喇叭音量。 然後您可以使用以下方法調整音量:

- 鍵盤上的[音量]按鈕(僅限部分型號)。
- 喇叭上的[音量]旋鈕(僅限部分型號)。

若要設定喇叭音量,請使用工作列上的[音量]圖示:

1 在工作列上的[音量]圖示按一下滑鼠右鍵,然後按一下[開啟音量混音 程式]。

就會開啟 [音量混音程式]設定視窗。

- 2 按一下並移動滑桿來調整音量。
- 3 當音量符合您的需求時,按一下右上角的 X 以關閉視窗。

如需音訊的說明,請查看第 31 頁的 〈音訊與喇叭〉中的疑難排解項目。如需詳細 資訊,請開啟 [說明及支援中心] 或參考支援網站;請參閱第 23 頁的 〈取得更多 資訊〉。

選取麥克風

電腦上的麥克風已準備好可以使用。如果您已連接多個麥克風,請選擇您要在 Windows 7 中使用的麥克風。

注意事項:將網路攝影機或音訊播放器連接到電腦時,因為是從該裝置輸入音訊,所 以 Windows 7 會將此音訊辨識為麥克風輸入。

若要選取您想在 Windows 7 中使用的麥克風, 請執行下列步驟:

- 在工作列上的[音量]圖示按一下滑鼠右鍵,然後按一下[錄音裝置]。接 著會開啟[聲音]視窗。
- 2 選擇您要使用的麥克風,按一下[設為預設值],然後按一下[套用]。
- 3 按一下[確定]·

在 Windows 7 調整麥克風錄製音量

若要調整麥克風的錄製音量:

- 在工作列上的[音量]圖示按一下滑鼠右鍵,然後按一下[錄音裝置]。 接著會開啟[聲音]視窗。
- 2 連按兩下您想要使用的麥克風接頭。
- 3 按一下[等級]標籤。
- 4 按一下並移動滑桿來調整麥克風錄製音量。 按一下[確定],然後再按一次[確定]。

۱Ð

#### 連接至網路

本節說明如何透過有線或無線連線連接至網際網路。

- 您的電腦支援連接到其他裝置(例如印表機)的無線或有線區域網路。
- 網際網路的連線通常會透過寬頻數據機 (數位式用戶迴路 (DSL) 或有線寬頻)連接,此服務則需要另外選購。

需要另行取得無線存取點與網際網路服務,並不包含於本產品中。首次安裝無線網路, 您需要:

- 1 向網際網路服務供應商 (ISP) 購買高速網際網路服務。
- 2 購買寬頻數據機 (DSL 或有線寬頻)。ISP 可能會提供該設備。
- **3** 如果需要的話<sup>,</sup>購買並安裝無線路由器 (另行販售)。

#### 設定有線乙太網路網路連線

乙太網路連線也可稱為網路介面配接卡、網路介面卡或 NIC。該連線可提供乙太網路 (10BaseT) 或快速乙太網路 (100BaseT) 的高速或寬頻連線。在您連接此介面至網路 (例如:LAN)之後,您可以透過網路連線到網際網路。

1 將乙太網路連接線連接到電腦背面的乙太網路接頭 (RJ-45) (A),然後連接到網路路 由器或區域網路裝置。

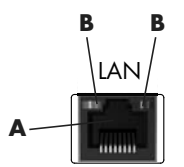

- 2 電腦開機後,請檢查乙太網路接頭旁的指示燈(B)以得知目前的狀態:
  - ACTIVITY 在網路資料傳輸作業期間亮黃燈
  - LINK 網路連線正常時亮綠燈

#### 設定無線網路連線

(僅限部分型號)

- 您可以將電腦連接到支援 IEEE 802.11b 或 802.11g 的無線網路。
- 您需要擁有網際網路連線的現有無線區域網路。請洽詢您的網際網路服務供應商 (ISP)以取得更多資訊。
- 若要確認內建無線區域網路裝置已正確安裝於電腦中,請參閱第10頁的 〈檢查 無線區域網路裝置的安裝〉。

如需更多關於設定無線網路的資訊,按一下【開始】、【說明與支援】<sup>,</sup>然後在 [ 搜尋說 明 ] 方塊輸入設定 無線 網路並按下 Enter 鍵 。

#### 連線到網際網路

連線到網際網路,您必須:

- 1 向網際網路服務供應商 (ISP) 購買高速網際網路服務。
- 2 購買寬頻數據機 (DSL 或有線寬頻)。ISP 可能會提供該設備。

3 如果需要的話,購買並安裝無線路由器(另行販售)。

電腦可透過區域網路 (LAN) 或數位式用戶迴路 (DSL) 連線到網際網路。也可以使用無線 連線連接到網際網路 (僅限部分型號)。請洽詢您的網際網路服務供應商 (ISP) 以取得 與連線相關的資訊。

- 1 請參閱第3頁的〈安裝電腦〉以完成硬體連線。
- **2** 如需建立網路連線的資訊,請參閱第8頁的〈連接至網路〉。
- 3 若要檢查無線區域網路裝置的安裝,請參閱第10頁的 〈檢查無線區域網路裝置的安裝〉。
- 4 若要連線到網際網路:
  - 請向 ISP 申請註冊。如果您已有 ISP 提供的帳戶,請略過這個步驟,並按照 ISP 的指示進行。
  - 如果您在第一次設定電腦時沒有設定網際網路服務,現在請使用[線上服務]
     進行設定:
    - □ 按一下[開始]按鈕。
    - **b** 按一下[所有程式]<sup>。</sup>
    - c 按一下[線上服務], 然後再按一下[連接上網]。
    - d 按照螢幕上的指示選擇一個 ISP 並設定網際網路服務。

注意事項:[線上服務]會提供 ISP 清單,不過,您可選擇另一個 ISP 或是將現有 的帳戶移轉到此電腦中。若要移轉現有帳戶,請按照 ISP 提供的指示進行。

- 5 連線到網際網路。您必須透過您的 ISP 才能連線。
- 6 開啟網頁瀏覽器並瀏覽網頁。

您可以使用任何網頁瀏覽器,大部份的電腦皆有 Microsoft Internet Explorer<sup>®</sup>。若 要開啟 Internet Explorer:

- □ 按一下[開始]按鈕。
- **b** 按一下 [Internet Explorer]。

注意事項:如果您有連線到網際網路的問題,請參閱第 32 頁的 〈網際網路連線〉。

檢查無線區域網路裝置的安裝

您可以使用 Windows 作業系統的 [裝置管理員],確認內建無線區域網路裝置已正確 安裝於電腦上。

- 1 按一下[開始]按鈕。
- 2 在[開始搜尋]方塊輸入裝置管理員,然後按一下[裝置管理員]以開啟[裝置管 理員]視窗。
- 3 按一下[網路介面卡]。應該會在此處列出您的無線區域網路裝置。無線區域網路 裝置可能包括的詞彙有無線、無線區域網路或802.11。

**注意事項:**如果沒有列出任何無線區域網路裝置,則表示您的電腦沒有內建的無線區域網路裝置,或者尚未正確安裝該裝置的驅動程式。

- 4 按一下[開始]按鈕。
- 5 在[開始搜尋]方塊輸入網路和共用中心,接著按一下[網路和共用中心]以開 啟[網路和共用中心]視窗。
- **6** 按一下 [連線到網路], 接著按照螢幕上的指示動作。

#### 使用無線安全性功能

設定家用無線區域網路或存取現有的公共無線區域網路時,請務必啟動安全性功能以避 免他人未經授權存取該網路。最常見的安全性層級為 Wi-Fi Protected Access Personal (WPA-Personal) 和 Wired Equivalent Privacy (WEP)。

當您設定網路時,請使用下列一項以上的安全措施:

- 啟動路由器上的 WPA-Personal 或 WEP 安全加密。
- 變更預設的網路名稱 (SSID) 和密碼。
- 設定防火牆。
- 設定網頁瀏覽器上的安全性。

#### 保護您的電腦

保護您的電腦、個人設定和資料免受各種類型的風險,請使用:

- 密碼。
- 防毒軟體。
- 防火牆軟體。
- 重大的安全性更新。

**注意事項:**安全性解決方案的設計在於防堵,但可能無法防堵軟體攻擊、錯誤處理電 腦或電腦遭竊。

| 電腦遭遇的風險                             | 電腦功能                               |
|-------------------------------------|------------------------------------|
| 未經授權使用電腦或使用者帳號                      | 使用者密碼                              |
| 電腦病毒                                | 防毒程式                               |
| 未經授權存取資料                            | 防火牆程式<br>Windows 更新                |
| 未經授權存取「設定公用程式」、<br>BIOS 設定和其他系統識別資訊 | 管理員密碼                              |
| 電腦目前或未來的威脅                          | 來自 Microsoft 的 Windows 重大安全性<br>更新 |

使用密碼

密碼是您選擇用來保護電腦資訊的一組字元。依照您想要控制存取資料的方式,可設定好幾種密碼。可在電腦的 Windows 作業系統中設定密碼。

警告事項:若要避免忘記密碼而無法使用電腦的情形發生,請記錄您設定的 每個密碼。由於設定、變更或刪除密碼時均不會顯示,所以請立即記下每個密 碼並將密碼存放在安全的地方。請勿將密碼儲存在電腦檔案中。

您可在一種以上的 Windows 安全性功能中使用相同的密碼。必須在 Windows 提示時輸入在 Windows 設定的密碼。

如需有關 Windows 密碼的資訊,請執行下列步驟:按一下 [開始] 按鈕、[說明及支援],然後在 [搜尋說明] 方塊中輸入密碼,然後按下 Enter 鍵。請參閱第 23 頁的 〈使用螢幕上的說明及支援中心〉。

#### 使用防毒軟體

當您使用電腦存取電子郵件、網路或網際網路時,您的電腦同時也暴露在感染電腦病毒的危險中。電腦病毒會癱瘓或損壞作業系統、軟體程式或電腦公用程式。

防毒軟體可偵測到大多數的病毒、移除病毒,並在大多數情況下修復由病毒所造成的損壞。為提供不間斷的保護以阻擋新發現的病毒入侵,必須保持防毒軟體在最新狀態。

已預先安裝在電腦的防毒程式,包含防毒軟體和防火牆等元件。軟體包含一段免費試 用保護更新的期間。為了在試用期過後繼續保護電腦不受新病毒的入侵,請購買延長 更新服務。程式中有提供關於使用和更新防毒軟體的說明,以及購買延長更新服務期 限的資訊。

如需關於電腦病毒的更多資訊,請執行下列步驟:按一下[開始]按鈕、[說明及支援],然後在[搜尋說明]方塊中輸入病毒,然後按下 Enter 鍵。請參閱第 23 頁的 〈使用螢幕上的說明及支援中心〉。

#### 使用防火牆軟體

當您使用電腦存取電子郵件、網路或網際網路時,未經授權的人士可能會存取您個人、 電腦和資料的相關資訊。為保護您的隱私,請使用防火牆軟體:

- Windows 包含已預先在電腦中安裝的防火牆軟體。
- 已預先安裝在電腦的防毒程式,包含防火牆程式。

防火牆功能包括記錄、報告和自動警示,用來監視所有往來的通訊。

在某些情況下,防火牆可能會阻擋存取網際網路上的遊戲、干擾網路上的印表機或檔案 分享或阻擋已授權電子郵件的附件。若要暫時解決這個問題,請停用防火牆,執行您要 執行的工作,然後再次啟用防火牆。若要永久解決此問題,請重新設定防火牆。

### 設定電腦自動進行 Microsoft 軟體更新

Microsoft 持續地更新 Windows 作業系統。每月執行 Windows Update 以安裝這些更新,或是使用「自動更新」功能維持作業系統的最新狀態。

當您連線上網且可取得重要更新時,Windows Update 將透過快顯訊息或在通知區域中 的圖示自動通知您更新。若您看見 Windows Update 訊息,請允許下載更新至您的系 統。若您每週或甚至每月更新一次系統,則下載時間不會太長。

# 警告事項:為了減少因安全性漏洞和電腦病毒所造成的資料損壞或遺失的風險,一旦收到 Microsoft 警示,請立刻安裝所有重大更新。

可能在電腦出貨以後才可取得作業系統和其他軟體的更多更新。請下載所有可用的更新並安裝到電腦。

設定使用者帳戶

當您與數人共享一台電腦時,您可以為每個電腦使用者設定一個使用者帳戶。 Windows 使用使用者帳戶內的資訊,決定電腦使用者可存取的檔案與資料夾、可變更 電腦的時機,以及個人偏好設定。每個人只可以存取自己的檔案與設定。

如需更多資訊,請按一下 [開始] 按鈕、[說明及支援],然後在 [搜尋說明] 方塊中 輸入使用者帳戶,然後按下 Enter 鍵。請參閱第 23 頁的 〈使用螢幕上的說明及支援 中心〉。

安裝軟體和硬體裝置的準則

設定電腦並完成初始設定後,您可能想要安裝其他軟體程式或硬體裝置。請務必記得下 列重要準則:

- 在安裝以前,請使用 Microsoft 系統還原程式建立一個還原點。還原點是電腦設定的快照。使用系統還原,可確保您有一組可靠的設定可供使用。
- 選擇與電腦相容的軟體 檢查新軟體所需的作業系統、記憶體和其他需求。
- 按照軟體製造商提供的指示來安裝新軟體。若您需要協助,請參閱廠商的說明文件或洽詢客服資訊。
- 至於防毒軟體,請解除安裝現有的軟體程式,然後再重新安裝,或安裝新的防毒 程式。

**注意事項:**請只使用原廠授權的軟體。安裝複製的軟體可能違法,也可能導致安裝不 穩定,或是使您的電腦感染病毒。 從舊電腦轉移檔案和設定到新電腦

您可以使用 CD 或 DVD、可攜式記憶卡或個人儲存媒體,或是使用「Windows 輕鬆傳 輸纜線」(另行販售),從舊電腦複製檔案至新電腦。您也可以使用 Windows 中提供 的「Windows 輕鬆傳輸」軟體,轉移檔案與複製某些設定,例如網頁瀏覽器的[我的 最愛]和通訊錄。

「Windows 輕鬆傳輸」軟體可指引您將檔案與設定複製到儲存裝置上,或是藉由連接 至舊電腦的「輕鬆傳輸纜線」來複製檔案與設定。「輕鬆傳輸纜線」為 USB 連接線, 專供連接兩台電腦並搭配「Windows 輕鬆傳輸」軟體一起使用。無法使用一般的 USB 連接線。

若要轉移檔案與設定:

- 1 按一下[開始]按鈕。
- 在 [開始搜尋] 方塊輸入 Windows 輕鬆傳輸,然後按一下 [Windows 輕鬆 傳輸]。
- 3 遵循 [Windows 輕鬆傳輸精靈] 的螢幕指示,從舊的電腦將檔案轉移到新的電腦。

如需更多資訊,請按一下【開始]按鈕、【說明及支援],然後在[搜尋說明]方塊中 輸入移動檔案,然後按下 Enter 鍵。請參閱第 23 頁的 〈使用螢幕上的說明及支援 中心〉。

# 本電腦的特殊功能

調整傾斜與旋轉角度

為取得最佳觀看角度<sup>,</sup>請根據您的個人偏好調整螢幕:

- 面對電腦的正面並握住底座,如此一來,在您調整電腦的傾斜度時才不至於翻倒 電腦。
- 2 移動顯示器上方邊緣來調整傾斜角度,在不碰觸螢幕的情形下將顯示器往前或往後傾斜(範圍為 -5 至 30 度)。

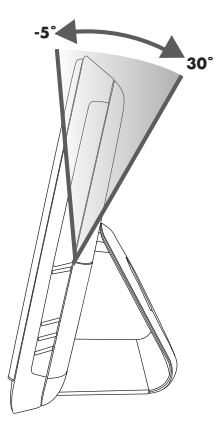

電腦的旋轉功能允許有效範圍內的調整。

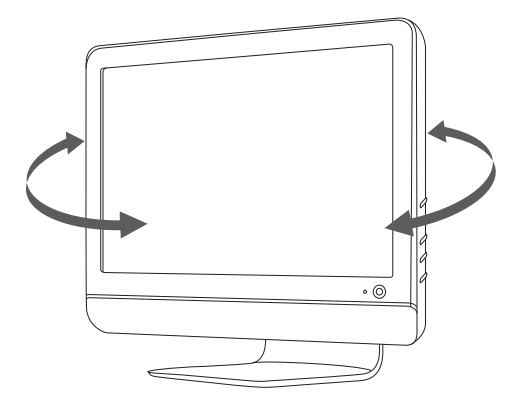

# 網路攝影機

網路攝影機 (A) 位於電腦正上方。 使用網路攝影機可執行下列操作:

- 從您的電腦檔案建立影片。
- 建立快照以觀看、組織、編輯、傳送和列印。
- 建立影片備註,供增強版的視覺行事曆使用,並與他人分享。
- 可搭配 Windows Live Messenger 或其他相容的軟體程式, 啟動視訊對談。
- 匯入即時的視訊到製作影片的程式,以儲存、傳送、在網路上播放或燒錄成光碟。

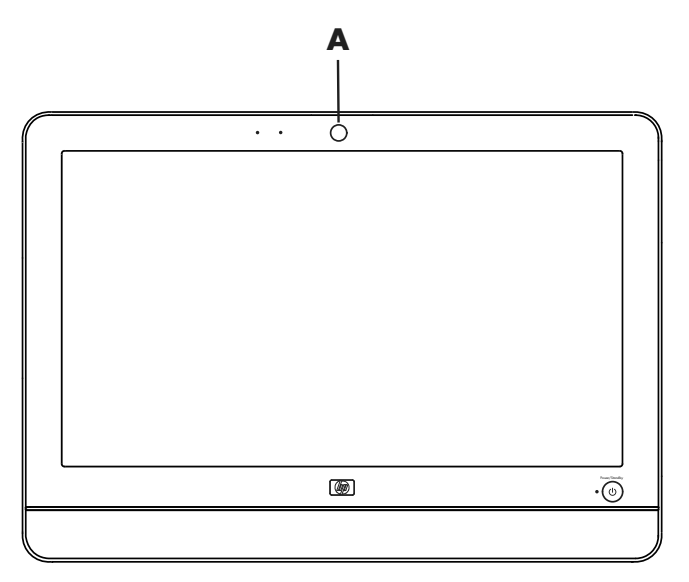

拍攝網路攝影機影片和快照

學習如何使用 CyberLink YouCam,從網路攝影機拍攝影片與快照:

- 1 按一下[開始]按鈕。
- 2 按一下 [ 所有程式 ]、[CyberLink YouCam], 然後再按一下 [CyberLink YouCam]。
- 3 按一下 [教學課程], 觀看教學影片。

### 進行視訊聊天或視訊會議

若要設定視訊聊天,您必須連線到網際網路、ISP,以及可讓您透過網際網路撥打視訊 通話的軟體。使用聊天或即時訊息等類似軟體時,您可同時與一人或多人聊天。此軟體 可能需要另外申請帳號。 電腦正面的網路攝影機旁有內建麥克風。電腦一邊則有供外接麥克風所使用的插孔。使 用麥克風錄製聲音的最佳距離為離麥克風約 0.5 公尺 (2 英呎)遠。

設定視訊聊天前,請先執行下列操作:

- 下載網際網路即時訊息程式或視訊通話程式。確定您的對談對象擁有相容的視訊通話軟體。
- 2 啟用您的網路攝影機,並將其設為預設的視訊輸入。您通常可在所使用的軟體程式的[工具]功能表中的視訊設定來完成這項作業。
- 3 依視訊通話軟體程式的指示傳送您的視訊通話。

若要使用 CyberLink YouCam 開始視訊聊天:

- **1** 按一下[開始]按鈕。
- 2 按一下[所有程式]。
- 3 按一下 [CyberLink YouCam]、[CyberLink YouCam],然後按一下 [ 啟動視 訊通話 ]。

## 使用讀卡機

您的電腦內建有可讀取多重格式,具有單一插槽(6 合 1)的讀卡機。數位相機和其 他數位影像裝置都是使用記憶卡(或儲存媒體)來儲存數位相片檔案。讀卡機可讀取 與寫入多種類型的記憶卡。

支援的記憶卡或儲存媒體格式包括:

- Extreme Digital (xD)
- Secure Digital (SD)
- Secure Digital High-Capacity (SDHC)
- MultiMediaCard (MMC)
- Memory Stick (MS)
- Memory Stick Pro (MS-Pro)

使用轉接套件後,還可以支援其他的儲存媒體:

- Mini Secure Digital (Mini SD)
- Micro Secure Digital (Micro SD)
- Reduced-size Multi Media Card (RS-MMC)
- Memory Stick Duo (MS Duo)
- Memory Stick Pro Duo (MS Pro Duo)

可從電腦側面直接存取讀卡機。電腦有一垂直的卡片插槽,可讀取儲存媒體。

當您插入儲存媒體,可能會出現 [安全地移除硬體] 視窗。如果出現 [安全地移除硬 體] 視窗或不小心開啟這個視窗,請按一下 [ 關閉 ]。

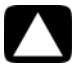

警告事項:選取 [USB Mass Storage Device] 時,請勿在 [安全地移除硬 體] 視窗中按下 [停止]。這樣會使電腦作業系統無法辨識讀卡機;您必須重 新啟動電腦才能再偵測到讀卡機。

讀卡機

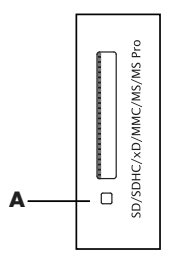

讀卡機 LED (A) 閃爍時,表示電腦正在存取記憶卡以進行讀取或寫入的動作。 若要使用讀卡機:

1 將儲存媒體插入記憶卡插槽中(插到底)。 讀卡機上的LED(A)亮起時,代表電腦自動偵測到儲存媒體。

注意事項:您必須正確地插入儲存媒體。注意儲存媒體上凹角的方向。如需詳細 資訊,請開啟 [說明及支援中心]或參考支援網站;請參閱第 23 頁的 〈取得更多 資訊〉。另外,有些記憶卡 (例如: CF Ultra/III)與電腦內建的讀卡機不相容。

2 選取要存取檔案的程式。您可以從儲存媒體複製檔案,或將檔案複製到儲存媒體。 或

如果沒有開啟 [ 自動播放 ] 視窗,請按一下 [ 開始 ] 按鈕,再按 [ 電腦 ],然後連 按兩下 [ 記憶卡 ] 圖示以顯示儲存媒體上的檔案。您可以從儲存媒體複製檔案,或 將檔案複製到儲存媒體。

3 當您結束後,在磁碟機圖示上按一下滑鼠右鍵,然後按一下 [Eject],檢查讀卡機 LED 是否仍亮著(但沒有閃爍),然後再移除儲存媒體。

警告事項:讀卡機 LED 閃爍時,請勿移除儲存媒體。這樣可能會導致資料 遺失。

# 使用直立式 CD/DVD 磁碟機

您的電腦安裝的是直立式光碟機。[Eject] 按鈕位於光碟機門蓋下方。光碟機可接受標準 大小的光碟或迷你光碟。

- 1 面向電腦正面。
- 2 按一下 [Eject] 按鈕開啟 CD/DVD 托槽。
- 3 將光碟的標籤面朝外放置在托槽的內圈。
- 4 托住托槽背面,將光碟往托槽中央位置按下,直到光碟卡至定位,然後再按下托 槽正面以關閉托槽。

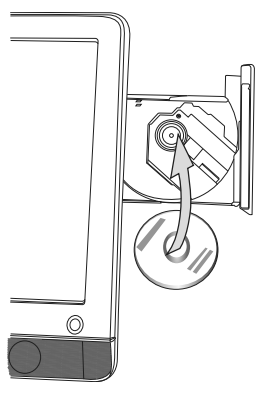

調整螢幕亮度

電腦的側邊面板上有兩個按鈕,可用來調整螢幕的亮度。

- 1 按下上面的按鈕 (A),可以讓螢幕變亮。
- 2 按下下方的按鈕 (B),可以讓螢幕變暗。

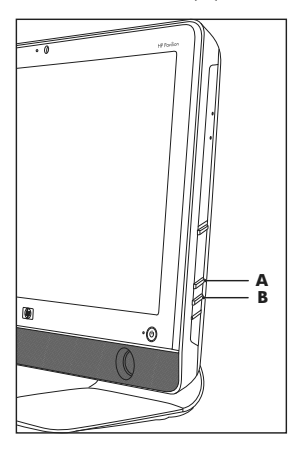

若要調整螢幕解析度,按一下[開始]按鈕、[控制台]、[顯示器],然後按一下[設 定]標籤。您可以向左或向右移動調整拉桿以調整螢幕解析度。按一下[確定]。 注意事項:您電腦可能沒有安裝某些列出的程式。此清單沒有列出所有內附軟體。

電腦內附的軟體可讓您:

- 燒錄和播放 CD。
- 燒錄資料 CD。
- 匯入和編輯視訊檔案。
- 燒錄視訊 CD 和 DVD。
- 整理數位儲存媒體檔案。

下表說明這些程式的特定功能,您可根據表格說明,判斷要執行工作的程式。

使用此程式: 您可以:

MediaSmart

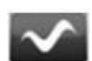

- 在 MediaSmart DVD 模式中觀看 DVD 或 VCD 的電影。
- 播放音樂收藏的音樂、建立播放清單以及整理硬碟上的 音樂收藏。
- 檢視、編輯與列印 JPG 格式的圖片;建立投影片;將相 片上傳到 Snapfish 進行印刷或分享。
- 觀看網際網路電視,錄影與重播電視節目。
- 檢視電腦上的視訊檔案並上傳到 YouTube。
  - 注意事項:並非所有國家 / 地區都可使用 YouTube 網站。YouTube 需要網際網路連線,且您必須設定帳號。
- 建立與更新音樂與影片的播放清單。

| 使用此程式:              | 您可以:(續上頁)                                                                                                    |
|---------------------|----------------------------------------------------------------------------------------------------|
| CyberLink DVD Suite | <ul> <li>燒錄資料與音樂檔案。</li> <li>燒錄現有音樂或資料光碟的複本,以在電腦上使用。</li> <li>從您收藏的 CD,或從 WAV、MP3 或 WMA 檔案製作<br/>自訂的音樂 CD。這些 CD 可在家用或車用音響上播放。</li> <li>複製或分享資料檔案。</li> <li>從電腦儲存的檔案製作歸檔 CD 或 DVD。</li> <li>檢查是否已成功建立光碟且沒有錯誤。</li> <li>錄製影片檔案以製作您可在某些 DVD 播放器中播放的<br/>VCD 和 DVD。</li> <li>複製和分享視訊檔案。</li> <li>攝取視訊檔案。</li> <li>編輯視訊檔案。</li> </ul> |
|                     | ■ 使用 CyberLink LabelPrint 為光碟建立 LightScribe 標籤。                                                                                                    |
| HP Advisor          | <ul> <li>設定備份或印表機等電腦功能。</li> <li>探索電腦,瞭解其功能。</li> <li>查看電腦狀態,並且獲得警示訊息與更新。</li> <li>探索 HP 與其夥伴所提供的軟體與服務。</li> <li>獲得支援診斷與說明內容。</li> </ul>                                                                                                    |

# 取得更多資訊

# 使用螢幕上的說明及支援中心

有關本電腦的資訊位於螢幕上的 [說明及支援中心]。您可從這裡找到驅動程式更新的 連結、存取技術支援選項,以及一般常見問題的相關資訊。 若要開啟 [說明及支援中心]:

■ 按下位於鍵盤 (僅限部分型號)上的[說明]按鈕。 或

■ 按一下「開始」按鈕,然後按一下「說明及支援」。

### 取得網路上的支援

您可在網際網路上找到有關本電腦的資訊:

- 1 請在網頁瀏覽器中,連結至:http://www.hp.com/support。
- 2 選擇您的國家 / 地區和語言。
- 3 按一下 [支援及驅動程式]。
- 4 輸入您電腦的型號,然後按一下[搜尋]≫。按下其中一個項目進行檢視。

## 在網路上尋找其他手冊

您可以使用網際網路進入支援網站,取得電腦的手冊。

- 請使用先前所述步驟前往支援網站 (http://www.hp.com/support), 搜尋您的電腦型號。
- 2 按一下[使用手冊]。

## 使用 PC 說明和工具資料夾

[PC 說明和工具 ] 資料夾包含為電腦使用者準備的特殊公用程式,例如:支援資訊和 程式。

若要檢視 [PC 說明和工具 ] 資料夾中的項目:

- 1 按一下 [開始] 按鈕、[所有程式], 然後按一下 [PC 說明和工具]。
- 2 按一下 [ 硬體診斷工具 ] 以檢視或使用這些工具。

# 使用 HP Advisor 軟體

(僅限部分型號)

HP Advisor 這套桌面工具,可讓您監視並存取電腦重要區域的系統運作狀況相關資訊。 HP Advisor 有三大主要領域:

- PC Dock (電腦快捷列) 在您的桌面上直接存取 HP 與合作夥伴軟體,並以拖 曳項目的方式自訂您的 PC Dock (電腦快捷列)。
- PC Dashboard (電腦狀態檢視) 一 快速查看 PC Dashboard (電腦狀態檢視) 以檢查您的電腦狀態。從 HP 和合作夥伴存取使用本電腦所需的所有項目。
- **PC Discovery(電腦探索中心)**一 深入了解已安裝在電腦上的 HP 與合作夥伴 軟體及線上服務,並尋找與新奇軟體和服務相關的發行訊息。

若要開啟 HP Advisor Dock (HP Advisor 快捷列),請按一下工作列上的 HP 標誌。

# 安全且舒適地使用電腦

在使用電腦前,請先安排您的電腦及工作區域位置,讓您可以舒適的工作,以發揮最佳 產能。如需瞭解重要的人體工學相關資訊,請參閱 《安全與舒適指南》:

- 按一下 [開始] 按鈕、 [所有程式]、 [使用手冊], 然後按一下 [安全與舒適指南]。 或
- 在您網頁瀏覽器的網址列輸入 http://www.hp.com/ergo,
   然後按下鍵盤上的 Enter。

升級與維修電腦

請參閱《升級與維護手冊》:

- 按一下 [開始] 按鈕 · [所有程式] · [使用手冊], 然後再按一下 [升級與維護手冊]。
- 如果沒有此手冊,請遵循第23頁的〈在網路上尋找其他手冊〉中步驟,然後選 取《升級與維護手冊》。

# 疑難排解與維護

本節包含下列項目:

- 第 25 頁的〈電腦問題疑難排解〉的疑難排解表格。
- 第 39 頁的〈軟體疑難排解〉中的軟體修復資訊。
- 第42頁的〈維護〉中的維護資訊與指南。

如需詳細資訊,請參閱 [ 說明及支援中心 ] 或參閱支援網站。( 請參閱第 23 頁的 〈 取 得更多資訊 〉。)

請參閱產品製造商所提供的說明文件,取得特定週邊裝置的資訊,例如:與印表機有關 的問題。

### 電腦問題疑難排解

下列表格說明您在安裝、開機或使用電腦時,可能遭遇到的部分問題徵兆。表格中也提 供您可以嘗試的可能解決方法。

疑難排解表格會以下列順序出現:

- 第 26 頁的 〈電腦無法開機〉
- 第 27 頁的〈電源〉
- 第 27 頁的〈顯示器〉
- 第27頁的〈鍵盤與滑鼠(有線)〉
- 第 29 頁的〈無線鍵盤和滑鼠〉
- 第31頁的〈音訊與喇叭〉
- 第32頁的〈網際網路連線〉
- 第 33 頁的 〈CD 和 DVD 播放器〉
- 第36頁的〈硬體安裝〉
- 第 38 頁的 〈效能〉
- 第 38 頁的 〈讀卡機〉

| 徵兆                | 可能的解決方法                                                                                                    |
|-------------------|----------------------------------------------------------------------------------------------------|
| 電腦無法開機或啟動。        | 確認已插妥連接電腦至外部電源的連接線。<br>插妥連接電腦到外部電源的連接線且牆上插座也運作正常<br>時,電腦背面的綠色電源供應器指示燈應會亮起;如果指示<br>燈沒有亮起,請參閱 《有限保固及支援手冊》連絡支援<br>中心。                                                                                                    |
|                   | 將不同的電源裝置連接到牆上插座以測試插座是否故障。                                                                                                    |
|                   | 可能安裝不相容的記憶體 (RAM)。請重新安裝舊的記憶體,<br>讓您的電腦返回原本的狀態。如需相關說明,請參閱 《升<br>級與維護手冊》。                                                                                                    |
| 電腦似乎被鎖定且沒有<br>回應。 | <ul> <li>使用 [Windows 工作管理員] 關閉任何沒有回應的程式,或<br/>重新開機:</li> <li>1 同時按下鍵盤上的 Ctrl-Alt-Delete 鍵。</li> <li>2 按一下 [啟動工作管理員]。</li> <li>3 選取沒有回應的程式,接著按一下 [結束工作]。</li> <li>如果無法關閉程式,請重新開機:</li> <li>1 同時按下鍵盤上的 Ctrl-Alt-Delete 鍵。</li> <li>2 按 工紅色 [開機] 拉的印度的符码 就像拉工工具系统</li> </ul> |
|                   | <ul> <li>2 按一下紅色 [ 關機 ] 按鈕旁的前頭,然後按一下 [ 重新<br/>啟動 ]。</li> <li>或</li> </ul>                                                                                                    |
|                   | <ol> <li>按住電源按鈕約5秒鐘或更長的時間以關閉電腦。</li> <li>按電源按鈕啟動電腦。</li> </ol>                                                                                                    |
| 錯誤訊息:硬碟錯誤。        | 請參閱 《有限保固及支援手册》以連絡支援中心。                                                                                                    |

電源

| 徵兆                              | 可能的解決方法                                                             |
|---------------------------------|---------------------------------------------------------------------|
| 錯誤訊息:無效系統<br>磁碟或非系統磁碟或<br>磁碟錯誤。 | 當光碟機作業停止時,請取出光碟片並按下鍵盤上的空白<br>鍵,即可啟動電腦。                              |
| 按下電源按鈕時電腦<br>不會關機。              | 按住電源按鈕直到電腦關機為止。<br>檢查電源設定。                                          |
| 電腦自動關機。                         | 電腦可能處於超高溫的環境。請讓它冷卻一下。<br>確定電腦通風口未受阻塞且機內風扇正常運作。請注意,<br>您的電腦不一定有機內風扇。 |
| 顯示器                             |                                                                     |

| 徵兆        | 可能的解決方法                                            |
|-----------|----------------------------------------------------|
| 螢幕變黑,而且電源 | 重新接好電腦背面和牆上插座兩端的電源插頭。                              |
| 燈个亮。      | 按下電腦正面的電源按鈕。                                       |
| 螢幕變黑。     | 按下鍵盤上的空白鍵或是移動滑鼠讓螢幕再度顯示畫面。                          |
|           | 按下鍵盤上的 Esc 鍵以離開睡眠或休眠模式。                            |
|           | 按一下電源按鈕啟動電腦。                                       |
| 螢幕上的影像太大、 | 在 Windows 7 調整螢幕解析度設定:                             |
| 太小或模糊不清。  | Ⅰ 按一下【開始】按鈕 <sup>,</sup> 然後按一下【控制台】 <sup>。</sup>   |
|           | <b>2</b> 在 [外觀及個人化]下,按一下 [調整螢幕解析度]。                |
|           | <b>3</b> 如果需要 <sup>,</sup> 調整解析度並按一下 <b>[套用]</b> 。 |

鍵盤與滑鼠(有線)

| 徵兆                    | 可能的解決方法                                  |
|-----------------------|------------------------------------------|
| 電腦無法辨識鍵盤輸<br>入的指令及文字。 | 使用滑鼠關閉電腦,拔除並重新連接鍵盤到電腦背面,然<br>後啟動電腦。      |
| 無法使用或偵測不到<br>有線滑鼠。    | 拔除並重新連接滑鼠連接線至您的電腦。                       |
|                       | 如果仍偵測不到滑鼠,請關閉電腦、拔除並重新連接滑鼠<br>連接線,接著重新開機。 |

# 鍵盤與滑鼠(有線)(續上頁)

| 徵兆                              | 可能的解決方法                                                                       |  |
|---------------------------------|-------------------------------------------------------------------------------|--|
| 游標無法回應滑鼠<br>動作。                 | 使用鍵盤重新開機:                                                                     |  |
|                                 | 1 同時按下鍵盤上的 Alt 和 Tab 鍵以瀏覽開啟的應用<br>程式。                                         |  |
|                                 | 2 同時按下鍵盤上的 Ctrl 和 S 鍵可儲存選定程式中的變<br>更(Ctrl+S 是最常見的「儲存」鍵盤快捷鍵 - 但並<br>非所有程式都適用)。 |  |
|                                 | <b>3</b> 重複步驟 1 與步驟 2 以儲存所有已開啟應用程式中的<br>變更。                                   |  |
|                                 | 4 儲存所有已開啟程式中的變更後,請同時按下鍵盤上的 Ctrl 和 Esc 鍵以顯示 Windows [開始]功能表。                   |  |
|                                 | 5 使用方向鍵選取 [ 關機 ] 旁的箭號按鈕,選取 [ 關機 ],然後按下鍵盤上的 Enter 鍵。                           |  |
|                                 | 6 關閉電腦後,請拔除並重新連接滑鼠連接線至電腦後方,接著開啟電腦。                                            |  |
| 游標回應速度緩慢、                       | ·標回應速度緩慢、 若是使用光學滑鼠:                                                           |  |
| 僅能垂直或水平移動,<br>或無法順暢地在螢幕<br>上移動。 | ■ 清潔光學滑鼠:請用不含絨毛的布(請勿用紙擦拭)<br>輕輕擦拭滑鼠底部的光學感應板。                                  |  |
|                                 | <ul> <li>將滑鼠放在滑鼠墊、白紙或其他較不反光的表面上使</li> <li>用滑鼠。</li> </ul>                     |  |
|                                 | 如需詳細的清潔資訊,請至:<br>http://www.hp.com/support                                    |  |
|                                 | 選擇您的國家 / 地區和語言,搜尋您的電腦型號,然後搜<br>尋關鍵字 「 清 潔 」。                                  |  |
| 無法使用數字鍵盤上<br>的方向鍵移動游標。          | 按一下鍵盤上的 Num Lock 鍵來關閉 Num Lock 燈。如果您<br>想使用數字鍵盤上的方向鍵,Num Lock 燈不應亮起。          |  |

#### 徵兆

無法使用或偵測不到 無線鍵盤或滑鼠。 可能的解決方法

- A 檢查下列問題:
- 請確定無線鍵盤或滑鼠位於接收器的範圍內,正常使 用時大約為10公尺(32英呎),初始設定或是進行 重新同步化時,則需要在30公分(12英吋)之內。
- 檢查滑鼠上指示電池電量的 LED。開啟滑鼠電源時:
  - 如果 LED 是綠色,表示滑鼠的電量充足。
  - 如果電池電量不足,LED 則為琥珀色,而且會連續 閃爍十次。
  - 如果電池電量低於 2.0 V, LED 將不會亮起, 您必 須更換電池。
- 更换鍵盤和滑鼠的電池;請勿使用充電電池:將裝置 反過來,關閉滑鼠電源,開啟電池蓋,將舊電池取出, 然後裝入新的鹼性電池。然後開啟滑鼠電源,並按下 [Connect] 按鈕。
- 滑鼠在停止使用 20 分鐘後會進入暫停模式,請確定滑
   鼠不是處於暫停模式。按一下滑鼠左鍵使其重新啟動。
- B 將鍵盤和滑鼠重新與接收器同步化:

圖例中所顯示的接收器、無線鍵盤與無線滑鼠皆為範 例;您的型號可能會有所不同。

**重要:**在這些步驟中,請將無線鍵盤與滑鼠置於與接 收器同高的平面上,距離接收器 30 公分(12 英时) 以內,並遠離其他裝置的干擾。

拔除並重新將接收器連接到電腦上的 USB 接頭。
 接收器可能會有 LED 燈 (A)。

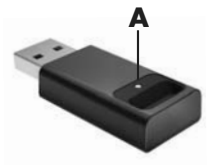

#### 徵兆

無法使用或偵測不到 無線鍵盤或滑鼠。 (續上頁) 可能的解決方法

2 確定已開啟滑鼠電源 (B),然後按住滑鼠背面的 [Connect] 按鈕 (C) 5 至 10 秒。

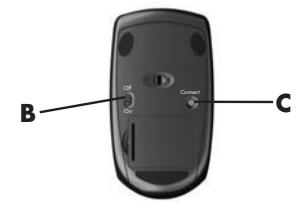

注意事項: 接收器的連 線逾時時間為 60 秒。 若要確定已建立連線且 接收器未逾時,請移動 滑鼠以檢查螢幕上是否 有反應。

- 3 建立滑鼠連線後,請繼續接下來的步驟,重複建立鍵 盤連線的程序。
- 4 按住鍵盤背面的 [Connect] 按鈕 (D) 5 至 10 秒。

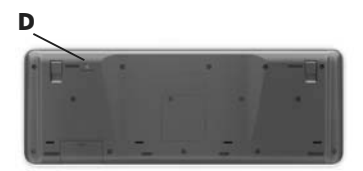

音訊與喇叭

| 徵兆      | 可能的解決方法                                                                                                    |
|---------|----------------------------------------------------------------------------------------------------|
| 無法發出聲音。 | 按鍵盤上的 [ 靜音 ] 按鈕 <sup>,</sup> 檢查是否啟動「 靜音」功能。<br>或                                                                     |
|         | <ol> <li>在工作列上[音量]圖示按一下滑鼠右鍵,然後按一下[開啟音量混音程式]。</li> <li>就會開啟[音量混音程式]設定視窗。</li> <li>如果程式變成靜音,請按一下[靜音]按鈕解除靜音。</li> </ol> |
|         | 若要提高音量,按一下工作列上的【音量】圖示,或者使用<br>鍵盤控制鍵來提高音量。檢查軟體程式中的音量設定。                                                               |
|         | 如果您使用的是外接喇叭,請確定已連接主動式喇叭,而<br>且已經開啟。                                                                                  |
|         | 關閉電腦,拔除並重新連接外接喇叭。確定外接喇叭已經<br>連接到音源輸出接頭。                                                                              |
|         | 若要離開睡眠模式,按下 [Sleep] 按鈕( 僅限部分型號)或<br>鍵盤上的 Esc 鍵。                                                                      |
|         |                                                                                                    |

網際網路連線

徵兆

可能的解決方法

我無法連線上網。

連絡您的 ISP 以尋求協助。

請檢查您的網際網路連線類型是否使用正確的連接線。

執行無線網路安裝精靈:

- 1 按一下[開始]按鈕,然後按一下[控制台]。
- 2 按一下[網路和網際網路],然後按一下[網路和共用 中心]。
- 3 在[網路和共用中心] 視窗中,按一下[設定連線或網路]以開啟精靈。
- 4 按照螢幕上的指示進行操作。

使用 [裝置管理員] 以確認內建無線區域網路裝置已正確安 裝於電腦中:

- 1 按一下[開始]按鈕。
- 2 在[開始搜尋]方塊輸入裝置管理員,然後按一下 [裝置管理員]。
- 3 按一下[網路介面卡]。應該會在此處列出您的無線區 域網路裝置。無線區域網路裝置可能包括的詞彙有無 線、無線區域網路或 802.11。
- 4 按一下[開始]按鈕。
- 5 在[開始搜尋]方塊輸入網路和共用中心,接著按 一下[網路和共用中心]以開啟[網路和共用中心] 視窗。
- 6 按一下[連線到網路],接著按照螢幕上的指示動作。
| 徵兆                                    | 可能的解決方法                                                                                                    |  |  |
|---------------------------------------|----------------------------------------------------------------------------------------------------|--|--|
| CD 或 DVD 光碟機無<br>法讀取光碟或是過了<br>許久仍未啟動。 | 請確定已放入光碟,且標籤朝外,置中放在托槽中。                                                                                                    |  |  |
|                                       | 至少等候 30 秒,讓光碟機辨識媒體類型。                                                                                                    |  |  |
|                                       | 使用多數電腦商店都有販售的光碟清潔套件來清潔光碟。                                                                                                    |  |  |
|                                       | 驅動程式已毀壞或過期。如需還原和更新驅動程式的詳細<br>資訊,請參閱第 39 頁的 〈更新驅動程式〉。                                                                                                    |  |  |
| 我無法取出 CD 或<br>DVD。                    | <ul> <li>開啟電腦並按光碟機旁的 [Eject] 按鈕開啟托槽。</li> <li>如果您懷疑問題出在 [Eject] 按鈕本身:</li> <li>1 按一下 [開始] 按鈕,然後按一下 [電腦]。</li> <li>2 在您要開啟的 CD 或 DVD 光碟機上按一下滑鼠右鍵。</li> <li>3 從功能表中選取 [退出]。</li> <li>4 如果光碟卡住,請插入一根針<br/>至強制退出按鈕 (A) (位於電<br/>腦側邊的小針孔)以退出光碟。</li> </ul> |  |  |
| 我無法在 DVD 播放器<br>上播放 DVD 影片。           | DVD 播放器無法播放以資料檔案形式錄製到 DVD 上的視<br>訊檔案。若要正確地播放影片,請使用視訊錄製程式。某<br>些視訊檔案可在電腦上觀看,但無法以家用 DVD 播放器<br>播放。                                                                                                    |  |  |

### CD 和 DVD 播放器 (續上頁)

| 徵兆               | 可能的解決方法                                                                                                    |                                                                              |  |
|------------------|----------------------------------------------------------------------------------------------------|------------------------------------------------------------------------------|--|
| 我無法建立(錄製)<br>光碟。 | 請確定已放入光碟,且標籤朝外,置中放在托槽中。                                                                                                    |                                                                              |  |
|                  | 請確認光碟機中使用的光碟類型 (媒體)是正確的。請試<br>用其他廠牌的光碟。                                                                                             |                                                                              |  |
|                  |                                                                                                    | 確定光碟是乾淨且未損毀的。如果在某錄製期間中停止錄<br>製,那麼光碟可能已經毀損,請使用另一張光碟。                          |  |
|                  |                                                                                                    | 根據您要錄製的檔案類型,使用正確的光碟類型。                                                       |  |
|                  |                                                                                                    | 使用 CD-R 光碟錄製音樂時,請確定它是空白的;使用<br>CD-R 光碟錄製資料時,請確定它是空白的或是可附加的<br>(有空間加入更多資料檔案)。 |  |
|                  | 在製作光碟副本時,請確定您使用的是正確的光碟類型。<br>有些錄製程式只能錄製到與來源光碟相同的光碟類型。例<br>如,您只可以將 DVD 錄製到 DVD+R/-R 或 DVD+RW/-RW<br>光碟,而且只能將 CD 錄製到 CD-R 或 CD-RW 光碟。 |                                                                              |  |
|                  |                                                                                                    | 為燒錄機選取較慢的寫入速度( 如果可以的話 )。                                                     |  |
|                  | 如果曲目超出光碟的可用空間,錄製軟體不會允許您加入<br>曲目。將檔案錄製到光碟之前,您可以從清單移除一首或<br>多首曲目以換取可用空間。                                                              |                                                                              |  |
|                  | 在錄製之前,請關閉所有的軟體程式及視窗。                                                                                                    |                                                                              |  |
|                  | 確定您的硬碟有足夠可用空間可儲存此內容的暫存副本。<br>按一下【開始】按鈕,然後按一下【電腦】。在硬碟上按一<br>下滑鼠右鍵,然後按一下【內容】檢視可用空間。                                                   |                                                                              |  |
|                  |                                                                                                    | 如果您處於連線狀態,請先將檔案從網路磁碟機複製到硬<br>碟上,然後再將檔案錄製到光碟。                                 |  |
|                  | 關閉所有程式和視窗,然後重新開機。                                                                                                    |                                                                              |  |

| = | 15 | - | -  | Π. |
|---|----|---|----|----|
| ī | īĿ | = | =- | н. |
| 4 | y  | Б | п. | I٧ |

| 徵兆                              | J能的解決方法                                                       |                                                                                                    |
|---------------------------------|---------------------------------------------------------------|----------------------------------------------------------------------------------------------------|
| 無法播放某些視訊<br>檔案。                 | 怒的檔案可能已<br>器中開啟視訊檔                                            | 損毀,或者是不支援的格式。在視訊編輯<br>案,接著將檔案重新儲存為支援的格式。                                                                        |
| 嘗試播放某些視訊檔<br>案時,會顯示轉碼器<br>錯誤訊息。 | E Windows Me<br>Vindows Medic<br>■ 若有正確的<br>連線到網際<br>■ 若沒有正確  | dia Player 中開啟檔案。請確認已將<br>Player 設定為自動下載轉碼器。<br>轉碼器,便可播放檔案。請注意,您必須<br>網路才能下載轉碼器檔案。<br>的轉碼器,請檢查是否有 Windows Media |
|                                 | Player 更新<br>I需更多相關資<br>X後搜尋「 轉發                              | 。<br>訊,請開啟 Windows Media Player 說明,<br>§ 器 」。                                                                   |
| 錯誤訊息:要顯示<br>的視訊檔案遺失或<br>毀損。     | <ul> <li>按一下[開]</li> <li>在[開始搜]</li> <li>【裝置管理]</li> </ul>    | 始] 按鈕。<br>尋] 方塊輸入裝 置管理員,然後按一下<br>] ] 以開啟 [裝置管理員] 視窗。                                                            |
|                                 | <ul> <li>3 按一下[音]</li> <li>4 在[電視調]</li> <li>號),然後</li> </ul> | 效,視訊及遊戲控制器 ] 旁的加號 (+)。<br>諧器 ] 上按一下滑鼠右鍵( 僅限部分型<br>安一下 [ 更新驅動程式軟體 ]。                                             |
|                                 | 5 選取 [ 自動]<br>5 請依昭指示                                         | 搜尋更新的驅動程式軟體]。<br>更新驅動程式。                                                                                        |
|                                 | - 明以深泪小                                                       |                                                                                                    |

### 硬體安裝

| り形叫所仄刀広                                                                                                |
|----------------------------------------------------------------------------------------------------|
| 安裝裝置隨附的驅動程式,或從該裝置的製造商網站下載<br>並安裝驅動程式。                                                                  |
| 您可能需要適用於 Windows 的更新版驅動程式。請直接洽<br>詢裝置經銷商,取得更新版驅動程式。                                                    |
| 如果是 HP 的週邊設備 <sup>,</sup> 則請前往 HP 的網站:<br><b>http://www.hp.com/support</b>                             |
| 請確定已正確並穩固地連接所有連接線,且連接線或接頭<br>上的針腳沒有彎曲。                                                                 |
| 請關閉電腦、開啟外接裝置的電源,然後開啟電腦以整合<br>該裝置與電腦。                                                                   |
| 請在作業系統中停用新裝置的自動設定,並且選擇不會造<br>成資源衝突的基本配置。                                                               |
| 您也可以重新設定或停用裝置,以解決資源衝突的問題。                                                                              |
| 若要安裝或解除安裝裝置驅動程式,您必須以有管理權限<br>的使用者登入。如果您必須切換使用者,按一下【開始】按<br>鈕、[關機] 旁的箭號按鈕,然後按一下【切換使用者]。選<br>擇有管理權限的使用者。 |
|                                                                                                    |

### 硬體安裝(續上頁)

| 徵兆                  | 可能       | 的解決方法                                                                                                    |
|---------------------|----------|----------------------------------------------------------------------------------------------------|
| 安裝新的裝置後,<br>裝置無法運作。 | 若要<br>除安 | 解決裝置衝突,您可能需要停用其中一項裝置,或解<br>裝舊的裝置驅動程式:                                                                                    |
|                     | 1        | 按一下【開始】按鈕。                                                                                                    |
|                     | 2        | 在 [ 開始搜尋 ] 方塊輸入裝 置管理 員 , 然後按一下<br>【 <b>装置管理員 ]</b> 以開啟 [ 裝置管理員 ] 視窗 。                                                    |
|                     | 3        | 按一下問題裝置旁的加號(+),檢查裝置圖示旁是否有<br>一個以黃色圓圈為底的驚嘆號。如果有驚嘆號,表示<br>發生裝置衝突或是該裝置發生問題。裝置無法正常運<br>作時,不一定會出現驚嘆號。                         |
|                     | 4        | 如果您已移除硬體裝置,但[裝置管理員]中仍列出該<br>裝置驅動程式,這可能會造成裝置衝突。若要解除安<br>裝舊的驅動程式,讓新的裝置驅動程式可正常運作,<br>請在該裝置上按一下滑鼠右鍵,按一下[解除安裝],<br>接著按一下[確定]。 |
|                     | 5        | 在裝置名稱上按一下滑鼠右鍵 <sup>,</sup> 接著選取 <b>[內容]</b> 。                                                                            |
|                     | 6        | 按一下【一般】標籤,查看您的裝置是否已啟用且正常<br>運作。如果有【疑難排解】按鈕,請按一下此按鈕,然<br>後按照裝置疑難排解精靈中的螢幕指示進行操作。                                           |
|                     | 7        | 重新開機。按一下【開始】按鈕,按一下[關機]旁的<br>箭號按鈕 <sup>,</sup> 然後按一下【 <b>重新啟動</b> 】。                                                      |

### 效能

| 徵兆                       | 可能的解決方法                                                                                                    |
|--------------------------|----------------------------------------------------------------------------------------------------|
| 電腦顯示的處理器速度<br>不如預期。      | 處理器自動以省電狀態中執行時會產生這種情況,因為執行<br>應用程式並不需要最大的電力來進行處理。<br>請確認您的系統擁有已購買的處理器。若要進行確認,按<br>一下[開始]按鈕,在[電腦]上按一下滑鼠右鍵、按一下<br>[內容],然後在[一般]標籤下檢查安裝在您系統上的處<br>理器。 |
| 軟體程式和檔案開啟或<br>回應的時間比預估長。 | 如果您在電腦上建立了多個使用者帳號,請確定其他使用者<br>沒有登入。如果有多個使用者同時登入,那麼必須在多個使<br>用者之間共用系統資源。<br>如需有關其他工作的資訊,請參閱第 42 頁的〈維護作業〉。                                          |
| 讀卡機                      |                                                                                                    |

| 徵兆              | 可能的解決方法                                                                                                    |
|-----------------|----------------------------------------------------------------------------------------------------|
| 讀卡機無法讀取記<br>憶卡。 | 請勿在讀卡機燈號仍閃爍時插入或移除記憶卡。這麼做可能<br>會導致資料遺失或讀卡機永久損壞。                                                                                                    |
|                 | 某些記憶卡有 「 讀 / 寫 」 或 「 安全 」 開關 。 嘗試寫 入資料<br>到記憶卡前 ,請先確定開關設定為 「 啟用寫入 」 。                                                                                                    |
|                 | 確定儲存的資料量尚未超出記憶卡的儲存限制。                                                                                                    |
|                 | 確定記憶卡屬於以下其中一種支援類型:<br>Memory Stick (MS)、Memory Stick Pro (MS Pro)、<br>MultiMediaCard (MMC)、Secure Digital (SD)、<br>Secure Digital High-Capacity (SDHC) 或 Extreme Digital (xD)。                          |
|                 | 使用轉接套件後,還可以支援其他的儲存媒體類型:<br>Mini Secure Digital (Mini SD)、Micro Secure Digital<br>(Micro SD)、Reduced-sized MultiMediaCard (RS-MMC)、<br>Memory Stick Duo (MS Duo) 或<br>Memory Stick Pro Duo (MS Pro Duo)。 |

| 徵兆        | 可能的解決方法                                                                     |
|-----------|-----------------------------------------------------------------------------|
| 讀卡機無法讀取記  | 確定記憶卡已完全插入插槽,而且 LED 亮起。                                                     |
| '忠下。(槇工貝) | 檢查記憶卡的各端,是否有灰塵或有東西蓋住接孔或金屬接<br>點是否損壞。使用不含絨毛的布,沾少許異丙醇酒精來清潔<br>接點。如有需要,請更换記憶卡。 |

### 軟體疑難排解

電腦在正常作業期間會使用作業系統及安裝的軟體程式。如果您的電腦運作不正常,或 因軟體的問題而停止運作,您可能可以進行修復。

有些軟體修復就和重新啟動電腦一樣容易,而其他修復則需要從硬碟上的檔案執行 「系統復原」。

### 軟體修復簡介

修復軟體的最有效方法就是重新啟動電腦,或是將電腦完全關機之後再重新開機。如果 此方法無效,則在軟體發生問題時,嘗試以下可用來修復電腦的方法:

- 更新驅動程式(參閱下列各節,〈更新驅動程式〉)。
- Microsoft 系統復原(請參閱第 40 頁的 〈Microsoft 系統還原〉) 一 將您的電腦 設定回復到尚未發生目前軟體問題時所使用的設定。
- 軟體程式與硬體驅動程式重新安裝(請參閱第 41 頁的〈重新安裝軟體程式與 硬體驅動程式〉) 一 使用 [復原管理員]程式重新安裝原廠軟體程式或硬體驅動 程式。
- 系統復原(請參閱第44頁的〈系統復原〉)一完全清除及重新格式化硬碟,同時刪除您建立的所有資料檔案,然後重新安裝作業系統、程式與驅動程式。

更新驅動程式

驅動程式為可讓您的電腦與附接裝置( 例如:印表機、硬碟、滑鼠或鍵盤 )進行通訊 的一種軟體程式。

請完成下列程序更新驅動程式;或者,若新的驅動程式無法解決您的問題,請回復舊版的驅動程式。

- 1 按一下[開始]按鈕。
- 2 在[開始搜尋]方塊輸入裝置管理員,然後按一下[裝置管理員]以開啟[裝置 管理員]視窗。
- 3 按一下加號 (+) 展開您要更新或回復的裝置類型。(例如, DVD/CD-ROM 光 碟機)。

- 4 連按兩下特定的項目 (例如: HP DVD Writer 640b)。
- 5 按一下 [驅動程式]標籤。
- 6 若要更新驅動程式,請按一下[更新驅動程式]並按照螢幕上指示進行操作。 或

若要回復到較早的驅動程式版本,請按一下**[回復驅動程式]**並按照螢幕上指示進行操作。

Microsoft 系統還原

Microsoft Windows 7 包含的功能可讓您將電腦設定回復到尚未發生目前軟體問題時所 使用的設定。這種功能是藉由建立可記錄特定時間及日期的電腦設定的「還原點」所 達成。

安裝新的程式時,作業系統會在新增軟體前,自動建立還原點。您也可以手動設定還 原點。

如果遇到可能和電腦軟體有關的問題,請使用「系統還原」將電腦還原到先前的還 原點。

**注意事項:**在您使用「系統復原」程式前,請務必使用此「系統還原」程序。

若要啟動系統還原:

- 1 關閉所有開啟的程式。
- 2 按一下[開始]按鈕,在[電腦]上按一下滑鼠右鍵,然後按一下[內容]。
- 3 選擇 [系統保護]、[系統還原],然後按一下 [下一步]。
- 4 按照螢幕上的指示進行操作。

若要手動新增還原點:

- I 關閉所有開啟的程式。
- 2 按一下[開始]按鈕,在[電腦]上按一下滑鼠右鍵,然後按一下[內容]。
- 3 按一下[系統保護]。
- 4 在 [保護設定]下,選取您想為其建立還原點的磁碟。
- 5 按一下[建立]。
- **6** 按照螢幕上的指示進行操作。

如需關於軟體還原點的更多資訊:

- 1 按一下[開始]按鈕<sup>,</sup>然後按一下[說明及支援]。
- 2 在 [ 搜尋說明 ] 方塊中輸入系統還原, 然後按一下 Enter 鍵。

#### 重新安裝軟體程式與硬體驅動程式

如果某個原廠安裝的軟體程式或硬體驅動程式損毀,您可以使用「 復原管理員」程式 來重新安裝程式( 僅限部分型號 )。

注意事項:請勿使用「復原管理員」程式重新安裝電腦包裝箱中隨附之 CD 或 DVD 上的軟體程式。請直接從 CD 或 DVD 上重新安裝這些程式。

解除安裝某一程式前,請確定您知道如何重新安裝該程式。確認該程式仍可從您原本進 行安裝的位置(例如:光碟或網際網路)取得。或者確認該程式位於可由「復原管理 員」重新安裝的程式清單中。

若要確認「復原管理員」中可安裝程式的清單:

- 按一下[開始]按鈕、[所有程式]、[復原管理員],然後按一下[復原管理員]。 若系統提示,請按一下[是]允許程式繼續執行。
- **2** 在 [我現在就需要協助]下方,按一下 [軟體程式重新安裝]。
- 3 在歡迎畫面按[下一步]·

接著會開啟程式清單。確定您的程式是否出現在清單中。

若要解除安裝程式:

- 1 關閉所有軟體程式及資料夾。
- 2 解除安裝毀損的程式:
  - a 按一下 [開始] 按鈕, 然後按一下 [控制台]。
  - **b** 在 [程式] 下,按一下 **[移除安裝程式]**。
  - c 選取您想要移除的程式,然後按一下[解除安裝]。
  - **d** 如果您想繼續解除安裝程序,請按一下[是]。

若要使用「復原管理員」重新安裝程式:

1 按一下[開始]按鈕、[所有程式]、[復原管理員],然後按一下[復原管理員]。

- 2 按一下 [軟體程式重新安裝]。
- **3** 在歡迎畫面按 [下一步]。
- **4** 選擇您要安裝的程式,按**[下一步]**,然後按照螢幕上的指示進行操作。
- 5 當您完成重新安裝後,請重新啟動電腦。

**注意事項:**請勿省略最後一個步驟。您必須在復原軟體程式或硬體驅動程式後重 新開機。

### 維護

本節提供相關作業的資訊,協助您確保電腦運作順暢,以及未來發生問題時您可輕鬆復原電腦上的重要資訊。

### 維護作業

請務必執行簡易的電腦維護作業以確保電腦擁有最佳的效能。

| 每週   |                                                                                                    |
|------|----------------------------------------------------------------------------------------------------|
| 軟體清理 | 使用「清理磁碟」或安全的協力廠商清理工具,移除累積<br>在系統並使系統變慢的廢棄與暫存檔案。另外,請檢查並<br>解除安裝您不需要使用的程式。                                                                   |
| 磁碟重組 | 執行 「磁碟重組工具」程式可保持磁碟的良好狀態,並改<br>善系統效能。經常執行此作業不會損害您的系統。                                                                                       |
| 病毒掃描 | 每週執行完整的病毒掃描可偵測任何趁隙進入系統的病毒。<br>大部分的防毒產品擁有排程的功能,可自動追蹤此情形。                                                                                    |
| 每月   |                                                                                                    |
| 硬體清理 | 徹底清理電腦的內外。                                                                                                    |
| 軟體更新 | 使用 Windows Update 可修復作業系統的錯誤並改善效能。<br>另外,請確定檢查硬體是否有更新版驅動程式,以及您常<br>用的程式是否有可用的新版本。                                                          |
| 硬碟診斷 | 在某些情況下,您可以事先避免磁碟損壞,這樣可減少未<br>來的突發意外。                                                                                                    |
| 每年   |                                                                                                    |
| 系統復原 | 電腦使用一段時間後,按照電腦的使用頻率,系統作業速<br>度仍然可能會變慢。請使用「系統復原」清理 Windows<br>作業系統,將其復原到首次開啟系統的原始配置狀態。請<br>務必先行進行備份!請參閱第 44 頁的 〈系統復原〉獲得<br>更多的詳細資料,再執行復原作業。 |

### 製作資料備份光碟

使用您電腦上安裝的 CD 或 DVD 錄製(或燒錄)軟體來製作重要資訊的備份光碟,其 中包括個人檔案、電子郵件訊息以及網站書籤。您也可以將資料移動到外接硬碟。

將資料寫入備份光碟時,請使用包含寫入驗證功能的軟體。此功能可比較您硬碟中的 資料與複製到光碟中的資料,以確保備份內容正確無誤。視您使用的光碟燒錄軟體而 定,您可能需要手動啟用此功能(請參閱軟體說明文件)。

如果在燒錄時出現問題,請嘗試使用其他媒體(不同類型或其他廠牌的媒體)。另 外,請使用[Windows 檔案總管]工具來檢視您的檔案,並確認已完成複製內容。若 要開啟[Windows 檔案總管],請在[開始]按鈕上按一下滑鼠右鍵,然後按一下[檔 案總管]。

#### 建立系統復原光碟

在您的電腦運作正常時,僅需執行一次此程序。如果您的電腦之後發生問題,您可以使 用您建立的系統復原光碟,將電腦還原到原廠設定。請參閱第 45 頁的 〈建立復原光 碟〉取得更多詳細資訊。

#### 保持電腦遠離灰塵與高溫

保持電腦遠離灰塵與高溫,可延長電腦使用壽命。灰塵、動物毛髮和其他塵埃會不斷堆 積,因而產生毛毯效應,如此一來,電腦組件會過熱,以鍵盤和滑鼠為例,將無法順利 且有效率使用。請每個月檢查系統,查看是否明顯覆蓋灰塵和堆積物,並大約每三個月 清潔一次。

### 清潔電腦和顯示器

- 1 拔下電腦的電源線。
- 2 使用乾淨的乾布來擦除電腦和顯示器上的灰塵。
- 3 使用溫水沾溼的乾淨濕布來擦拭電腦外殼。 請勿用水清潔顯示器螢幕。

**注意事項:**如果電腦外殼上有撕除貼紙痕跡或濺到液體,請使用異丙醇或外用酒 精和不含絨毛的布擦拭。

- 4 使用乾淨的布擦乾電腦外殼。
- 5 使用乾淨的乾布清潔顯示器,或者使用防靜電螢幕清潔劑和乾淨的布來加強清潔。

#### 清潔電腦通風孔

通風孔可以冷卻電腦和顯示器的溫度。若要維持通風孔的效用,請使用電池式小型吸塵 器來清潔通風孔。(電池式吸塵器可減少觸電的危險性。 )

- 1 使用吸塵器清潔電腦外殼的通風孔。
- 2 吸除任何堆積在電腦連接埠(例如:乙太網路與 USB 連接埠)周圍的堆積物。

清潔鍵盤和滑鼠

清潔鍵盤時,請使用低速的電池式吸塵器,以防按鍵上蓋與彈簧脫落。

- 1 沿著鍵盤按鍵間的溝槽吸除灰塵。
- 2 使用乾淨的乾布和異丙醇酒精來清潔鍵盤按鍵上以及按鍵邊緣的堆積物。

3 使用清潔抹布或布與清潔劑來擦拭滑鼠與滑鼠連接線。

如果您使用的是滾球式滑鼠,請清潔滾球和滾輪內部:

- 1 將滑鼠的底部朝上。
- 2 以逆時針方向旋轉滾球蓋以取下外蓋和滾球。
- 3 使用肥皂溫水沖洗滾球。
- 4 使用沾異丙酮酒精的棉花棒清潔滑鼠內的滾輪。
- 5 滚球與滾輪完全乾燥後,裝回滾球與滾球外蓋。

### 系統復原

系統復原會完全清除並重新格式化硬碟,並同時刪除您建立的所有資料檔案。系統復原 會重新安裝作業系統、程式與驅動程式。不過,您必須重新安裝所有非原廠安裝的軟 體。這包含了電腦配件箱中 CD 隨附的軟體,以及在您購買電腦後所安裝的軟體程式。

您必須選擇下列其中一個方法來執行系統復原:

復原映像 一 從儲存在您硬碟的復原映像執行系統復原。復原映像是包含原廠隨 附軟體備份的檔案。若要從復原映像執行系統復原,請參閱第 46 頁的 〈從 Windows 7 [開始]功能表啟動系統復原 〉。

**注意事項**:復原映像會佔據部分硬碟空間而且無法儲存資料。

復原光碟 一 從一組復原光碟執行系統復原,這些光碟是您從硬碟中所儲存檔案所 建立的光碟。若要建立復原光碟,請參閱下節。

### 建立復原光碟

完成本節所述的程序,可從儲存在硬碟的復原映像建立復原光碟組。此映像包含您電腦 原廠安裝的作業系統和軟體程式檔案。

您只能為電腦建立一組復原光碟。再者,您建立的復原光碟僅能用於您的電腦。

選擇復原光碟

若要建立復原光碟,您的電腦必須具備 DVD 燒錄機。

- 請使用空白 DVD+R 或 DVD-R 媒體來建立您的系統復原光碟。
- 您無法使用 CD 或 DVD+RW、DVD-RW、DVD+RW DL、DVD-RW DL、DVD+R DL 或 DVD-R DL 光碟來建立復原光碟。

請使用高品質光碟建立復原光碟組。復原光碟建立程序的驗證標準非常高。您可能會看 到錯誤訊息,例如「燒錄光碟時發生錯誤」或「檢查光碟時偵測到錯誤」。

如果您的光碟有問題,則會退出該光碟。系統會提示您插入新的空白光碟,重新再試一次。可能會退出某些光碟,這個情況是正常的。

復原光碟組的光碟數量需視您電腦的型號而定 (通常為 1 至 3 片 DVD)。「恢復碟片 建立程式」會說明您需要使用空白光碟片的數量。

此程序需要一些時間來確認寫入到光碟的資訊是否正確。您可隨時離開這項處理作業。 當您下次再執行此程式時,它會從您上次結束的地方重新繼續。

若要建立復原光碟:

- **1** 關閉所有開啟的程式。
- 2 按一下[開始]按鈕,再按[所有程式]、[復原管理員],然後按一下[回復光碟 建立]。若系統提示,請按一下[是]允許程式繼續執行。
- 3 按照螢幕上的指示進行操作。請依照您製作的順序標示每片光碟(例如: Recovery 1、Recovery 2)。
- 4 將復原光碟置於安全的地方。

#### 系統復原選項

您應該按照以下順序嘗試執行系統復原:

- 透過硬碟,從 Windows 7 [開始] 功能表執行。
- 2 透過硬碟,在啟動系統時按下鍵盤的 F11 鍵執行。
- 3 透過您建立的復原光碟。
- 4 透過從 HP 支援中心購買的復原光碟。若要購買復原光碟,請至 http://www.hp.com/support 進入您電腦型號的「軟體及驅動程式下載」 頁面。

如果電腦正常運作中且 Windows 7 正常回應,請使用這些步驟來執行系統復原。

**注意事項:**系統復原會刪除您在購買電腦後所建立或安裝的所有資料和程式。因此, 請確定您已將所有要保留的資料備份到卸除式磁碟。

- 關閉電腦。
- 2 中斷電腦與所有週邊裝置的連接(鍵盤和滑鼠除外)。
- 3 啟動電腦。
- 4 按一下[開始]按鈕,按一下[所有程式],按一下[復原管理員],然後按一下 [復原管理員]。若系統提示,請按一下[是]允許程式繼續執行。
- 5 在[我現在就需要協助]下方,按一下[系統復原]。
- 6 選取[是], 然後按一下[下一步]。

接著,您的電腦會重新啟動。

注意事項:如果您的系統並未偵測到復原磁碟分割,系統會提示您插入復原光 碟。請插入光碟並前往第 47 頁的 〈從使用者建立的復原光碟啟動系統復原〉一 節中的步驟 7。

- **7** 在 [我現在就需要協助]下方,按一下 [系統復原]。
- 8 如果系統提示您備份檔案且您還沒有備份檔案,請選取[首先備份您的檔案(建 議的動作)],然後按一下[下一步]。否則,請選取[恢復但不備份您的檔案]按 鈕,然後按一下[下一步]。

接著開始進行系統復原。完成系統復原後,請按一下【結束】以重新開機。

- 9 完成註冊程序<sup>,</sup>然後等到桌面出現為止。
- 10 關閉電腦、重新連接所有週邊設備,然後再重新啟動電腦。
- 11 執行第 48 頁的 〈執行復原後程序〉的程序。

系統啟動時執行系統復原

如果 Windows 7 沒有回應,但電腦正常運作中,請使用這些步驟來執行系統復原:

**注意事項:**系統復原會刪除您在購買電腦後所建立或安裝的所有資料和程式。因此, 請確定您已將所有要保留的資料備份到卸除式磁碟。

- 閣閉電腦。如有需要,請按住電源按鈕直到電腦關閉為止。
- 2 中斷電腦與所有週邊裝置的連接(鍵盤和滑鼠除外)。
- 3 按一下電源按鈕啟動電腦。

- 4 當您看見初始公司標誌畫面時,請重複按鍵盤上的 F11 鍵,直到畫面上出現 「Windows 正在載入檔案 ...」訊息。
- 5 在 [我現在就需要協助]下方,按一下 [系統復原]。
- 6 如果系統提示您備份檔案且您還沒有備份檔案,請選取[首先備份您的檔案(建 議的動作)],然後按一下[下一步]。否則,請選取[恢復但不備份您的檔案]按 鈕,然後按一下[下一步]。

接著開始進行系統復原。完成系統復原後,請按一下[結束]以重新開機。

- 7 完成註冊程序,然後等到出現桌面為止。
- 8 關閉電腦、重新連接所有週邊設備,然後再重新啟動電腦。
- 9 執行第48頁的〈執行復原後程序〉的程序。

從使用者建立的復原光碟啟動系統復原

本節包含使用您按照第 45 頁的 〈建立復原光碟〉說明所建立的復原光碟,來執行系統復原的程序。

**注意事項:**系統復原會刪除您在購買電腦後所建立或安裝的所有資料和程式。因此, 請確定您已將所有要保留的資料備份到卸除式磁碟。

若要使用復原光碟執行系統復原程式:

如果電腦正常運作中,請建立備份 DVD,包含所有您要儲存的資料檔案。完成備 份後,請從光碟機托槽取出備份光碟。

警告事項:將會刪除硬碟上的所有資料。如果您沒有備份,將會遺失資料。

- 2 將復原光碟 #1 插入 DVD 光碟機托槽,然後關閉托槽。
- 3 如果電腦正運作中,請按一下[開始]按鈕、[關機]旁的箭號按鈕,然後按一下 [關機]。

或

如果電腦沒有回應,請按住電源按鈕約5秒鐘或者直到電腦關機為止。

- 4 中斷電腦與所有週邊裝置的連接(鍵盤和滑鼠除外)。
- 5 按一下電源按鈕啟動電腦。 如果系統提示您選擇從光碟或硬碟執行「系統復原」,請選取[從光碟執行程 式],然後按一下[下一步]。
- **6** 在 [我現在就需要協助]下方,按一下 [原廠重設]。
- 7 如果系統提示您備份檔案且您還沒有備份檔案,請選取[首先備份您的檔案(建 議的動作)],然後按一下[下一步]。否則,請選取[恢復但不備份您的檔案]按 鈕,然後按一下[下一步]。
- 8 如果電腦提示您插入下一片回復光碟,請遵照指示進行。

- **9** 結束「復原管理員」後,請從系統取出所有回復光碟。
- 10 按一下[結束]重新開機。
- 11 重新啟動電腦之後,請參閱第3頁的〈安裝電腦〉。

### 執行復原後程序

- 1 在 [ 歡迎使用 Microsoft Windows] 畫面,依照螢幕上之設定指示進行操作。
- 2 請按照第4頁的〈首次啟動電腦〉的指示進行操作。

### 其他疑難排解

如需其他疑難排解解決方案,請參閱下列各項:

■ HP Support Assistant (HP 支援助理)

HP 支援助理可協助您維護電腦效能,並可透過自動化更新、機上診斷與引導式協助, 更快解決問題。

若要開啟 HP 支援助理,按一下 [開始] 按鈕、[所有程式]、[HP],然後再按一下 [HP 支援助理]。

#### ■ Windows 7 Troubleshooting Tools (Windows 7 疑難排解工具)

Windows 7 所提供的疑難排解工具可自動排解疑難並進行修復。若要存取 Windows 7 Troubleshooting Tools (Windows 7 疑難排解工具):

- **1** 按一下[開始]按鈕<sup>,</sup>然後按一下[控制台]。
- 2 按一下[系統及安全性]。
- **3** 在[行動作業中心]下方,按一下[檢視電腦的狀態和解決問題]。

С CD/DVD 光碟機 安裝疑難排解 33-34 使用 19 CyberLink DVD Suite 功能 21 H. HP Advisor 21, 24 L LAN (區域網路) 設定 8 連接 有線網路8 無線網路8 檢查無線區域網路裝置 10 Μ MediaSmart 20 W **WEP 10** Windows Vista 更新 12 WLAN 安全性 10 WPA 10 一畫 乙太網路連線 8 四書 支援網站 23 六書 休眠模式 4 安全與舒適指南 24 安全警告 3 安裝電腦3 有線網路連線8 耳機 連接 6

更新 Windows Vista 12 系統 12 驅動程式 39 系統復原 44 系統還原, Microsoft 40 系統復原光碟,製作43,44 防毒,安裝程式13 九書 按鈕 退出, CD/DVD 磁碟機 19 關閉,請參閱關閉電腦4 重新安裝軟體程式 41 重新啟動電腦 5 重複使力傷害 (RSI),請參閱 《安全與舒適指南》 音量,調整7 十書 修復軟體 39 效能 疑難排解 38 洣你光碟 19 退出 CD/DVD 19 十一書 密碼 11 旋轉電腦 15 清潔 43 軟體 重新安裝 41 修復 39 軟體程式 CyberLink DVD Suite 21 HP Advisor 21 連接 有線網路8 耳機 6

七畫

麥克風 6 喇叭 6 無線網路8 麥克風 在 Windows 中選擇 7 **連接**6 調整錄製音量7 十二書 備份 43 喇叭 連接 6 調整音量 7 復原管理員 41 無線 同步化無線鍵盤和滑鼠 29 無線區域網路連線8 網路安全性 10 網路裝置,檢查安裝10,32 無線區域網路8 硬體 安裝疑難排解 36-37 腕道症候群 24 舒滴地操作 24 視訊 疑難排解 35 視訊聊天 16 十三書 傾斜螢幕 15 雷腦 清潔 43 設定3 電腦開機 4 說明和工具 23 轉移檔案 14 電腦關機 4 十四書 疑難排解 CD/DVD 光碟機 33-34 音訊 31 喇叭 31 硬體安裝 36-37 視訊 35 開機 26 電源 27 電腦效能 38 網際網路 32

鍵盤和滑鼠 有線 27-28 無線 29-30 讀卡機 38 顯示器 27 睡眠模式 4 網路介面配接卡 (NIC) 8 網路攝影機 16 網際網路 疑難排解 32 網際網路安全性 12 維護作業 42 說明及支援 23 十五書 數位相片 17 十六書 螢幕亮度 19 錄製音量, 調整7 十七書 避雷保護裝置 4 還原電腦設定 40 鍵盤和滑鼠 疑難排解 有線 27-28 毎線 29-30 十八書 轉移資訊到您的新電腦 14 鎖定,電腦26 銷定電腦4 十九畫 關閉電腦4 二十一書 驅動程式,更新39 二十二書 讀卡機 位置 1 使用 17 疑難排解 38 讀卡機,記憶體17 二十三書 顯示器 疑難排解 27

HP Pavilion All-in-One PC

# **Getting Started**

The only warranties for Hewlett-Packard products and services are set forth in the express statements accompanying such products and services. Nothing herein should be construed as constituting an additional warranty. HP shall not be liable for technical or editorial errors or omissions contained herein.

HP assumes no responsibility for the use or reliability of its software on equipment that is not furnished by HP.

This document contains proprietary information that is protected by copyright. No part of this document may be photocopied, reproduced, or translated to another language without the prior written consent of HP.

Hewlett-Packard Company P.O. Box 4010 Cupertino, CA 95015-4010 USA

© Copyright 2009 Hewlett-Packard Development Company, L.P.

This product incorporates copyright protection technology that is protected by U.S. patents and other intellectual property rights. Use of this copyright protection technology must be authorized by Macrovision, and is intended for home and other limited viewing uses only unless otherwise authorized by Macrovision. Reverse engineering or disassembly is prohibited.

Microsoft, the Windows logo, and Windows are trademarks or registered trademarks of the Microsoft group of companies in the United States and/or other countries/regions.

HP supports lawful use of technology and does not endorse or encourage the use of our products for purposes other than those permitted by copyright law.

The information in this document is subject to change without notice.

## **Table of Contents**

| HP Pavilion All-in-One PC Setup             |    |
|---------------------------------------------|----|
| Computer Overview                           | 1  |
| Setting Up Your Computer                    |    |
| Turning On Your Computer for the First Time |    |
| Special Features of Your Computer           |    |
| Adjusting the Tilt and Swivel               |    |
| Webcam                                      |    |
| Using the Memory Card Reader                |    |
| Using a Vertical CD/DVD Drive               |    |
| Adjusting the Screen Brightness             |    |
| Using Software                              | 20 |
| Getting More Information                    |    |
| Using the Onscreen Help and Support Center  |    |
| Accessing Support on the Web                |    |
| Finding Additional Guides on the Web        |    |
| Using the PC Help & Tools Folder            |    |
| Using HP Advisor Software                   |    |
| Using the Computer with Safety and Comfort  |    |
| Upgrading and Servicing Your PC             |    |
| Troubleshooting and Maintenance             |    |
| Troubleshooting Computer Problems           |    |
| Software Troubleshooting                    |    |
| Maintenance                                 |    |
| System Recovery                             | 44 |
| Additional Troubleshooting                  |    |
| Index                                       |    |
|                                             |    |

## **HP Pavilion All-in-One PC Setup**

### **Computer Overview**

### The HP Pavilion All-in-One PC

The HP Pavilion All-in-One is a sleek, stylish computer with a built-in 47-cm (18.5-in) diagonal widescreen display. This stylish All-in-One computer comes with features like webcam, CD/ DVD player and burner, USB ports, media card reader, wireless 802.11b/g networking, and built-in speakers.

### **HP Pavilion All-in-One features**

Features and configurations vary by model. Your computer may not exactly match the illustrations and descriptions in this guide.

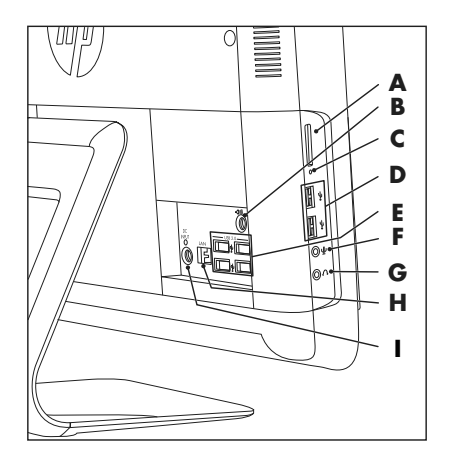

| ltem |                    | Description                                                                                                    |
|------|--------------------|----------------------------------------------------------------------------------------------------|
| A    | Memory card reader | Built-in memory card reader to read a memory card.<br>Supported formats include: Extreme Digital (xD), Secure<br>Digital (SD), Secure Digital High-Capacity (SDHC),<br>MultiMediaCard (MMC), Memory Stick (MS), and<br>Memory Stick Pro (MS Pro) memory cards. |
|      |                    | Additional media cards can be supported by using an<br>adapter sleeve (purchased separately): Mini SD,<br>RS-MMC, Micro SD, MS-Duo, and MS Pro Duo.                                                                                                    |

| ltem |                                             | Description (continued)                                                                                      |
|------|---------------------------------------------|----------------------------------------------------------------------------------------------------|
| В    | Audio line out                              | Connect external 2.0 and 2.1 powered speakers.                                                               |
| С    | Memory card reader LED                      | Indicates card reader activity.                                                                              |
| D    | USB 2.0 (2 ports)                           | Connect USB devices (USB 2.0) such as printers, external hard disk drives, digital cameras, and MP3 players. |
| E    | USB 2.0 (4 ports)                           | Connect USB devices (USB 2.0) such as printers, external hard disk drives, digital cameras, and MP3 players. |
| F    | Microphone jack                             | Connect an external microphone to the port.                                                                  |
| G    | Headphones jack                             | Listen to music without disturbing anyone, by connecting your headphones to the port.                        |
| Н    | Ethernet (Local Area<br>Network [LAN]) port | Connect to the Internet through your wired network.                                                          |
| I    | Power connector                             | Plug the power adapter into your computer.                                                                   |

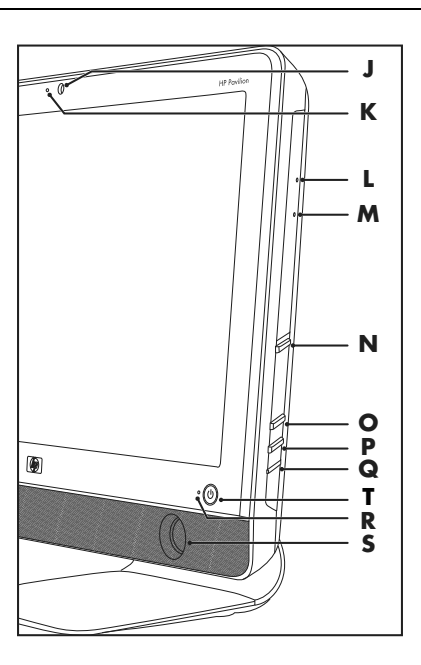

#### ltem

J Webcam

#### **Description (continued)**

Create videos and snapshots that you can view, send by e-mail, and upload to video sharing sites. Use the built-in webcam and microphone for video chats (Internet access required).

| ltem |                                 | Description (continued)                                                                                                    |
|------|---------------------------------|----------------------------------------------------------------------------------------------------|
| к    | Built-in microphone             | Record sound for webcam videos and for video chats online.                                                                                                    |
| L    | Optical disc<br>emergency eject | Insert a small pin to eject a disc when the optical disc Eject button does not work.                                                                                                    |
| м    | Optical disc drive<br>and LED   | Watch your favorite DVDs, or listen to your CD collection.<br>Burn CDs and DVDs*. The LED indicates whether there is a<br>disc in the drive.<br>*Hewlett-Packard supports the lawful use of technology and<br>does not endorse or encourage the use of our products for<br>purposes other than those permitted by copyright law. |
| N    | Optical disc Eject<br>button    | Press this button to open the optical disc drive to insert or remove a disc.                                                                                                    |
| 0    | Brightness up                   | Press this button for a brighter screen display.                                                                                                    |
| Ρ    | Brightness down                 | Press this button to dim the screen display.                                                                                                    |
| Q    | Hard disk drive LED             | Indicates hard disk drive activity.                                                                                                    |
| R    | Power status LED                | Indicator light is blue when computer is on; the light is off when computer is in sleep or hibernate mode.                                                                                                    |
| S    | Built-in speakers               | Use the built-in stereo speakers for a powerful media experience when listening to music, or when watching your home videos and DVDs.                                                                                                    |
| Т    | Power/Standby<br>button         | Press the button to turn on your computer or put it in Sleep mode.                                                                                                    |

### **Setting Up Your Computer**

Δ

WARNING: Please read "Safety Information" in the *Limited Warranty* and Support Guide before installing and connecting the computer to the electrical power system.

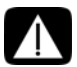

WARNING: To reduce the risk of serious injury, read the Safety & Comfort Guide. It describes proper workstation setup, posture, and health and work habits for computer users. It also provides important electrical and mechanical safety information.

Follow the steps on the setup poster to set up the computer. See "Turning On Your Computer for the First Time" on page 4.

### Checking the computer installation

Place the computer in the proper location so that:

- All ventilation openings are unobstructed.
- All cabling is out of the way. Do not place any cable in a walkway or where it can be stepped on or damaged from placing heavy objects on it.

Protect the computer and connected accessories by connecting all power cords to a power surge protection device. Use a power strip specifically labeled as having surge protection, an uninterruptible power supply (UPS), or similar device.

Look in the computer box for printed details or updates regarding the computer.

### Turning On Your Computer for the First Time

After you have completed the steps on the setup poster, you are ready to turn on the computer.

**NOTE:** Do not connect or add other devices to the computer until after you turn on the computer for the first time and complete the initial setup.

To turn on the computer:

- 1 Press the Power button.
- 2 Turn on the external speakers, if they are present.
- 3 Set up the computer and Microsoft<sup>®</sup> Windows<sup>®</sup> 7 by following the onscreen instructions:
  - If prompted, select the country/region in which you are physically located, and wait while the computer makes preparations. (When you select an alternate language, it may take up to 30 minutes for this one-time language setup on the computer.)
  - Follow the onscreen instructions to register, sign up for updates, and get online.
  - The antivirus software may automatically open. Follow the onscreen instructions to set up this tool, which protects the computer and your privacy.

4 When you see the Windows desktop, the initial setup is complete.

For help with getting started using your computer, see the remaining topics in this section.

### Turning off the computer

You will need to turn off the computer for safety reasons: to make repairs, to install new hardware or cards in the computer. If the computer will not be used for extended periods of time, you may want to turn it off.

As an alternative to shutting down the computer, you can lock it or put it into either Sleep or Hibernate mode, if it is available. You can set the power management timers to put the computer automatically into Sleep or Hibernate mode. The computer has these reduced power states:

- Sleep mode saves your open documents and programs, and places your computer into a reduced-power state. During Sleep mode, the power status LED turns off, and the computer is ready to wake quickly.
- Hibernate mode (available as an advanced power setting) saves the system memory to a temporary file on the hard disk and then turns off the hardware. When you turn on the computer again, the programs, folders, and documents that you had open are restored to the screen.

### **Restarting the computer**

When you restart the computer, the computer clears some settings and starts over using the operating system and software in its memory. Restarting is the easiest and most effective way to solve many software issues for the computer.

Also, you may want to install additional software programs or hardware devices onto the computer, and doing so may require that you restart the computer after installation.

To restart the computer:

- 1 Click the Windows **Start** button<sup>®</sup>.
- 2 Click the Arrow button next to Shut Down, and then click Restart.

#### Or

Quickly press the On button on the front of the computer.

### Sound options

Your computer supports the following sound options:

- Built-in analog stereo speakers
- Analog 2.0 or 2.1 powered speakers
- Headphones

#### NOTES:

- Your computer supports powered speaker systems only. Powered speakers require a separate power supply.
- By default, the internal speakers are on.

#### **Connecting analog speakers**

#### (Sold separately)

To connect active external speakers, such as left/right stereo speakers or a 2.1 system of two speakers and a subwoofer, to the computer:

- 1 Make sure the speaker system is turned off and unplugged.
- 2 For 2.0 powered speakers, connect the speaker cable to the Audio Line Out connector on the back of the computer.

Or

For 2.1 powered speakers, connect the Audio Line Out connector on the back of the computer to the subwoofer, and then connect the left and right speakers to the subwoofer.

**3** Turn on the speaker system. If necessary, refer to the documentation that came with your speakers.

**NOTE:** When an Audio Line Out or headphone device is connected, the internal speakers are muted.

#### Connecting headphones

(Sold separately)

- Your computer comes with a headphones connector on the side of the computer.
- The headphones connector is labeled with a headphones icon.
- When headphones are plugged in, the sound to the internal speakers and the external speakers (if attached) is muted.

#### Connecting a microphone

(Sold separately)

- Your computer comes with a built-in microphone, next to the webcam on the front of the computer.
- There is also a microphone connector on the side of the computer. Connect an external microphone to the microphone connector on the computer.
- To select the microphone or adjust the volume, see "Selecting the microphone" on page 7.

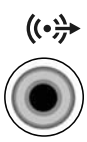

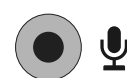

### Adjusting the speaker volume

There are several ways to adjust volume. Use the Volume icon on the Windows 7 taskbar to set speaker volume. Then, you can adjust the volume by using:

- The Volume buttons on the keyboard (select models only).
- The Volume knob on the speakers (select models only).

To set speaker volume, use the Volume icon on the taskbar:

1 Right-click the **Volume** icon on the taskbar, and then click **Open Volume Mixer**.

The Volume Mixer settings window opens.

- 2 Adjust the volume by clicking the slider bar and moving it.
- **3** When you are satisfied with the sound level, close the window by clicking the **X** in the upper-right corner.

For help with audio, check the troubleshooting items in "Audio and speakers" on page 31. For more information, open the Help and Support Center or refer to the Support Web site; see "Getting More Information" on page 23.

### Selecting the microphone

The microphone on your computer is ready to use. If you have more than one microphone connected, select the microphone that you would like to use in Windows 7.

**NOTE:** When you have a webcam or an audio player connected to the computer, because of the audio input from the device, Windows 7 may recognize each as a microphone input.

To select the microphone that you would like to use in Windows 7:

- 1 Right-click the **Volume** icon on the taskbar, and then click **Recording Devices**. The Sound window opens.
- 2 Select the Microphone that you want to use, click **Set Default**, and then click **Apply**.
- 3 Click OK.

### Adjusting microphone recording level in Windows 7

To adjust the recording level of the microphone:

- Right-click the Volume icon on the taskbar, and then click Recording Devices. The Sound window opens.
- 2 Double-click the microphone connector that you want to use.
- 3 Click the Levels tab.
- 4 Adjust the recording level for the microphone by clicking the slider bar and moving it. Click OK, and then click OK again.

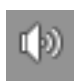

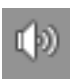

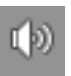

### Connecting to a network

This section describes connecting to the Internet through a wired or wireless connection.

- Your computer supports a wireless or wired LAN that connects to other devices, such as a printer.
- The network connection to the Internet is usually through a broadband modem (digital subscriber line [DSL] or cable), which requires a separate subscription.

Wireless access point and Internet service are required and are not included. First-time wireless network installation requires that you:

- 1 Purchase high-speed Internet service from an Internet service provider (ISP).
- 2 Purchase a broadband modem (DSL or cable). This may be provided by the ISP.
- **3** Purchase and install a wireless router (sold separately), if one is required.

#### Setting up a wired Ethernet network connection

The Ethernet connection may be called a network interface adapter, network interface card, or NIC. It provides a high-speed or broadband connection to an Ethernet (10BaseT) or Fast Ethernet (100BaseT) network. After you connect this interface to a network, such as a LAN, you can connect to the Internet through the network.

1 Connect an Ethernet cable to the Ethernet (RJ-45) connector (**A**) on the back of the computer, and to the network router or LAN device.

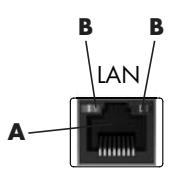

- 2 With the computer turned on, check the indicator lights (**B**) next to the Ethernet connector for the status:
  - ACTIVITY Lit yellow during network data transfer activity
  - **LINK** Lit green when there is a valid network connection

Setting up a wireless network connection

(Select models only)

- You can connect the computer to a wireless network supporting IEEE 802.11b or 802.11g.
- You need an existing wireless LAN with an Internet connection. Consult your Internet Service Provider (ISP) for further information.
- To verify that the integrated WLAN device is installed on the computer correctly, see "Checking the wireless LAN device installation" on page 10.

For more information about setting up a wireless network, click **Start**, click **Help and Support**, and then type *Setting up a wireless network* into the Search Help box and press Enter.

### **Connecting to the Internet**

Connecting to the Internet requires that you:

- 1 Purchase high-speed Internet service from an Internet service provider (ISP).
- 2 Purchase a broadband modem (DSL or cable). This may be provided by the ISP.
- 3 Purchase and install a wireless router (sold separately), if one is required.

The computer can connect to the Internet through a LAN or digital subscriber line (DSL). Wireless connection to the Internet may also be available (select models only). Check with your Internet Service Provider (ISP) for specific information on the connection.

- 1 Refer to "Setting Up Your Computer" on page 3 to make the hardware connections.
- 2 For a network connection, see "Connecting to a network" on page 8.
- **3** To check a wireless LAN device installation, see "Checking the wireless LAN device installation" on page 10.
- 4 To connect to the Internet:
  - Sign up with an ISP. If you already have an account with an ISP, skip this step and follow the instructions provided by the ISP.
  - If you did not set up the computer for Internet service during the initial setup, do so now by using Online Services:
    - a Click the **Start** button.
    - **b** Click **All Programs**.
    - c Click Online Services and then click Get Online.
    - **d** Follow the onscreen instructions to select an ISP and set up Internet service.

**NOTE:** Online Services provides a list of ISPs; however, you may choose another ISP or transfer an existing account to this computer. To transfer existing accounts, follow the instructions provided by the ISP.

- 5 Connect to the Internet. You must connect through your ISP.
- 6 Open your Web browser and browse the Internet.

You can use any Web browser; most computers have Microsoft Internet Explorer<sup>®</sup>. To open Internet Explorer:

- a Click the **Start** button.
- **b** Click Internet Explorer.

NOTE: If you have issues connecting to the Internet, see "Internet access" on page 32.

Checking the wireless LAN device installation

You can verify that the integrated WLAN device is installed on the computer correctly by using the Windows operating system Device Manager:

- 1 Click the **Start** button.
- 2 Type Device Manager into the Start Search box, and then click **Device Manager** to open the Device Manager window.
- 3 Click **Network adapters**. Your WLAN device should be listed here. The WLAN device may include the term *wireless*, *wireless LAN*, or 802.11.

**NOTE:** If no WLAN device is listed, either the computer does not have an integrated WLAN device, or the driver for the device is not properly installed.

- 4 Click the **Start** button.
- 5 Type Network and Sharing Center into the Start Search box, and then click **Network** and Sharing Center to open the Network and Sharing Center window.
- 6 Click **Connect to a network**, and then follow the onscreen instructions.

#### Using wireless security features

When you set up a home WLAN or access an existing public WLAN, always enable security features to protect the network from unauthorized access. The most common security levels are Wi-Fi Protected Access Personal (WPA-Personal) and Wired Equivalent Privacy (WEP).

When setting up a network, use one or more of the following security measures:

- Enable WPA-Personal or WEP security encryption on the router.
- Change the default network name (SSID) and password.
- Set up a firewall.
- Set security on your Web browser.

### Protecting your computer

Protect your computer, personal settings, and data from a variety of risks by using:

- Passwords.
- Antivirus software.
- Firewall software.
- Critical security updates.

**NOTE:** Security solutions are designed to act as deterrents, but they may not be able to prevent software attacks or to prevent the computer from being mishandled or stolen.

| Computer risk                                                                                          | Computer feature                                    |
|----------------------------------------------------------------------------------------------------|-----------------------------------------------------|
| Unauthorized use of the computer or user account                                                       | User password                                       |
| Computer viruses                                                                                       | Antivirus program                                   |
| Unauthorized access to data                                                                            | Firewall program<br>Windows updates                 |
| Unauthorized access to Setup Utility,<br>BIOS settings, and other system<br>identification information | Administrator password                              |
| Ongoing or future threats to the computer                                                              | Windows critical security updates from<br>Microsoft |

#### Using passwords

A *password* is a group of characters that you choose to secure the computer information. Several types of passwords can be set, depending on how you want to control access to your information. Passwords can be set in the Windows operating system on the computer.

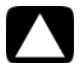

CAUTION: To avoid being locked out of the computer, record each password you set. Because passwords are not displayed as they are set, changed, or deleted, it is essential to record each password immediately and store it in a secure place. Do not store passwords in a file on the computer.

You can use the same password for more than one Windows security feature. A password set in Windows must be entered at a Windows prompt.

For information on Windows passwords: click the **Start** button, click **Help and Support**, and then type *passwords* into the Search Help box and press Enter. See "Using the Onscreen Help and Support Center" on page 23.

#### Using antivirus software

When you use the computer for e-mail, network, or Internet access, you expose it to computer viruses. Computer viruses can disable or damage the operating system, software programs, or computer utilities.

Antivirus software can detect most viruses, remove them, and, in most cases, repair any damage that they have caused. To provide ongoing protection against newly discovered viruses, you must keep the antivirus software up to date.

The antivirus program, which is preinstalled on the computer, includes antivirus and firewall components. The software includes a free trial subscription of protection updates. To protect the computer against new viruses beyond the trial period, purchase an extended update service. Instructions for using and updating the antivirus software, and for purchasing extended update service, are provided within the program.

For more information about computer viruses: click the **Start** button, click **Help and Support**, and then type *viruses* into the Search Help box and press Enter. See "Using the Onscreen Help and Support Center" on page 23.

#### Using firewall software

When you use the computer for e-mail, network, or Internet access, unauthorized persons may be able to gain access to information about you, your computer, and your data. To protect your privacy, use firewall software:

- Windows includes firewall software preinstalled on the computer.
- The antivirus program, which is preinstalled on the computer, includes a firewall program.

Firewall features include logging, reporting, and automatic alarms to monitor all incoming and outgoing communications.

Under some circumstances, a firewall can block access to Internet games, interfere with printer or file sharing on a network, or block authorized e-mail attachments. To solve the problem temporarily, disable the firewall, perform the task that you want to perform, and then enable the firewall again. To resolve the problem permanently, reconfigure the firewall.

# Configuring the computer for automatic Microsoft software updates

Microsoft continually updates the Windows operating system. Run Windows Update monthly to install these updates, or keep the operating system up to date by using the Automatic Updates feature.

When you are connected to the Internet, Windows Update automatically notifies you (through a pop-up message or icon in the notification area) when critical updates are available. When you see the Windows Update message, allow the updates to download to your system. If you update the system weekly, or even monthly, the time required for download is minimal.
# CAUTION: To reduce the risk of information damage or loss from security breaches and computer viruses, install all critical updates from Microsoft as soon as you receive an alert.

Additional updates to the operating system and other software may have become available after the computer was shipped. Download all available updates and install them onto the computer.

### Setting up user accounts

When you share a computer with several people, you can set up a user account for each computer user. Windows uses the information in the user account to determine what files and folders the computer user can access, when they can make changes to the computer, and their personal preferences. Each person can access only their own files and settings.

For more information, click the **Start** button, click **Help and Support**, and then type *User Accounts* into the Search Help box and press Enter. See "Using the Onscreen Help and Support Center" on page 23.

# Guidelines for installing software and hardware devices

After you set up the computer and complete the initial setup, you may want to install additional software programs or hardware devices. Keep in mind the following important guidelines:

- Before installation, make a restore point by using the Microsoft System Restore program. The *restore point* is a snapshot of the computer settings. By using System Restore, you ensure that you have a stable set of settings to use.
- Choose software that is compatible with the computer; check the operating system, memory, and other requirements listed for the new software.
- Install the new software according to the directions provided by the software manufacturer. If you need help, check the manufacturer documentation or customer service information.
- For antivirus software, uninstall the existing software program before reinstalling it or installing a new antivirus program.

**NOTE:** Use only licensed original software. Installing copied software may be illegal, may result in an unstable installation, or may infect the computer with a virus.

# Transferring files and settings from an old computer to your new computer

You can copy files from an old computer to your new computer by using CDs or DVDs, memory sticks, or personal media drives, or by using the Windows Easy Transfer cable (sold separately). To transfer files and copy certain settings, such as Web browser Favorites and address books, use Windows Easy Transfer software, which is included with Windows.

Windows Easy Transfer software guides you to copy files and settings to a storage device or across the Easy Transfer Cable connected to the old computer. The Easy Transfer Cable is a USB cable designed specifically to connect two computers and work with the Windows Easy Transfer software. A standard USB cable does not work.

To transfer your files and settings:

- 1 Click the **Start** button.
- 2 Type Windows Easy Transfer into the Start Search box, and then click **Windows Easy Transfer**.
- **3** Follow the onscreen instructions in the Windows Easy Transfer Wizard to transfer your files from an old computer to your new one.

For more information, click the **Start** button, click **Help and Support**, and then type *moving files* into the Search Help box and press Enter. See "Using the Onscreen Help and Support Center" on page 23.

# **Special Features of Your Computer**

### **Adjusting the Tilt and Swivel**

For optimal viewing, adjust the screen tilt to your own preference:

- 1 Face the front of the computer and hold the base so that you do not topple the computer while changing the tilt.
- 2 Adjust the tilt by moving the top edge of the display screen either toward or away from you (the range is -5° to 30°), without touching the screen.

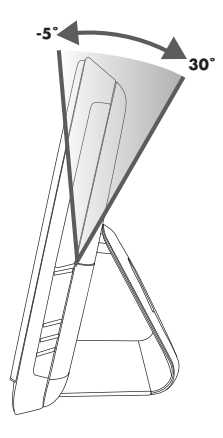

The computer allows a usable range of motion with the swivel feature.

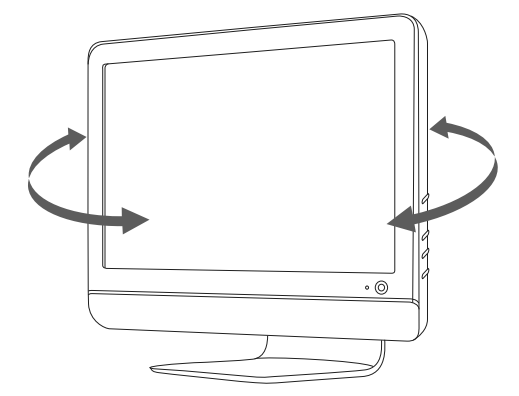

## Webcam

The webcam (A) is located at the top front of the computer.

Use your webcam to:

- Create videos from files on your computer.
- Create snapshots to view, organize, edit, send, and print.
- Create video notes for an enhanced visual calendar and to share.
- Initiate live video chats with Windows Live Messenger or another compatible software program.
- Import live videos into a movie-making program to save, send, stream on the Web, or record to disc.

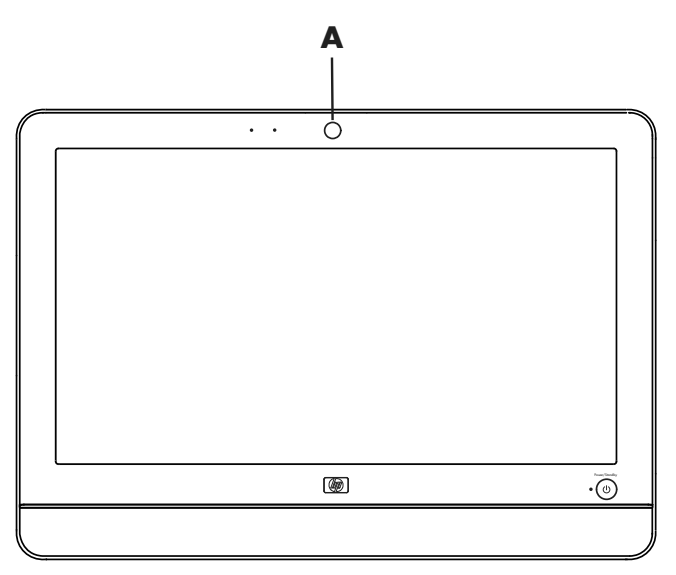

### Capturing webcam video and snapshots

Learn to use CyberLink YouCam to capture videos and snapshots from the webcam:

- 1 Click the **Start** button.
- 2 Click All Programs, CyberLink YouCam, and then click CyberLink YouCam again.
- 3 Click Tutorials to view an instructional video.

### Having a video chat or making conference calls

To set up a video chat, you must have a connection to the Internet, an ISP, and software that enables you to make video calls over the Internet. As with chat or instant messenger software, you can use this kind of software to chat with one or more people at a time. This software may require a separate subscription. There is a built-in microphone next to the webcam on the front of the computer. A jack for an external microphone is on the side of the computer. The optimal distance for recording sound with the microphone is about .5 meters (2 feet) away from the microphone.

Before you can set up a video chat:

- 1 Download an Internet messenger or video phone call program. Make sure the person you are calling has compatible video-calling software.
- 2 Enable your webcam as the default video input. This is usually done through the video setup in the Tools menu in the software program you are using.
- **3** Send your video call by following the instructions for the video-calling software program.

To start a video chat in CyberLink YouCam:

- 1 Click the **Start** button.
- 2 Click All Programs.
- 3 Click CyberLink YouCam, CyberLink YouCam, and then click Start a Video Call.

# Using the Memory Card Reader

Your computer comes with a multi-format, single slot (6-in-1) memory card reader. Digital cameras and other digital imaging devices use memory cards, or *media*, to store digital picture files. The memory card reader can read from and write to a variety of memory cards.

Supported memory card or media formats include:

- Extreme Digital (xD)
- Secure Digital (SD)
- Secure Digital High-Capacity (SDHC)
- MultiMediaCard (MMC)
- Memory Stick (MS)
- Memory Stick Pro (MS Pro)

Additional media cards can be supported by use of an adapter sleeve:

- Mini Secure Digital (Mini SD)
- Micro Secure Digital (Micro SD)
- Reduced-size Multi Media Card (RS-MMC)
- Memory Stick Duo (MS Duo)
- Memory Stick Pro Duo (MS Pro Duo)

The card reader is accessible directly on the side of the computer. It has one vertical card slot that accepts the media.

When you insert media, the Safely Remove Hardware window may appear. If it opens, or if you open the Safely Remove Hardware window by mistake, click **Close**.

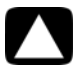

CAUTION: Do not click *Stop* in the Safely Remove Hardware window with the USB Mass Storage Device selected. Doing so removes the operating system recognition of the memory card reader from your computer, and you must restart the computer to see the memory card reader again.

Memory card reader

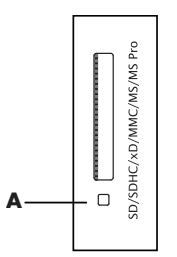

The memory card reader LED (**A**) blinks to indicate that the computer is accessing the memory card to read or write.

To use the memory card reader:

1 Insert the media into the card slot until it stops.

The memory card reader LED ( ${\bf A}$ ) on the memory card reader lights, and the computer automatically detects the media.

**NOTE:** You must insert media correctly. Note the direction of the notched corner on the media. For more information, open the Help and Support Center or refer to the Support Web site; see "Getting More Information" on page 23. Also, some memory cards, such as CF Ultra/III, are not compatible with the memory card reader that came with your computer.

 Select a program to access your files. You can copy files from or to the media. Or

If the AutoPlay window does not open, click the **Start** button, click **Computer**, and then double-click the **Memory Card** icon to display the files on the media. You can copy files from or to the media.

**3** When you are finished, right-click the drive icon, click **Eject**, check that the memory card reader LED is on or off, but not blinking, and then remove the media.

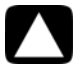

CAUTION: Do not try to remove media when the memory card reader LED is blinking. Doing so may cause loss of data.

# Using a Vertical CD/DVD Drive

Your computer has an optical disc drive that is installed in a vertical position. The Eject button is just below drive door. The drive will accept either a standard-sized disc or a minidisc.

- 1 Face the front of the computer.
- 2 Press the Eject button to open the CD/DVD tray.
- 3 Place the disc into the inner circle inside the tray with the label facing out.
- 4 Holding the back of the tray, press the disc into the center, until the disc clicks into place, and then press the front of the tray to close it.

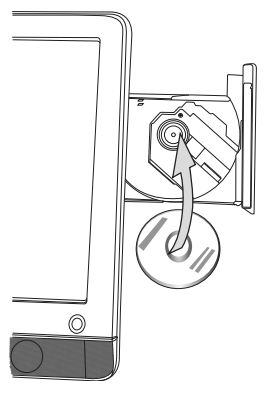

# **Adjusting the Screen Brightness**

Your computer has two buttons on the side panel for adjusting the brightness on the screen.

- 1 Press the upper button (A) to make the screen brighter.
- 2 Press the lower button (B) to dim the screen brightness.

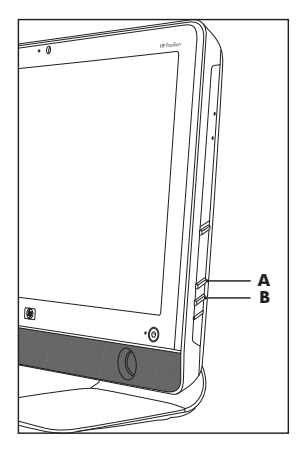

To adjust screen resolution, click the **Start** button, click **Control Panel**, click **Display**, and click the **Settings** tab. Adjust the screen resolution by moving the adjustment bar to the left or right. Click **OK**.

# Using Software

**NOTE:** Some of the programs that are listed may not be included with your model. This is not a complete list of all included software.

Your computer includes software to:

- Record and play CDs.
- Record data CDs.
- Import and edit video files.
- Record video CDs and DVDs.
- Organize digital media files.

The following table describes the functionality that is specific to each of these programs. Use the table to determine which program to use to perform a task.

#### With this program: You can:

| MediaSmart | <ul> <li>View movies on DVD or video CD in the MediaSmart<br/>DVD mode.</li> </ul>                                                                    |
|------------|----------------------------------------------------------------------------------------------------|
| $\sim$     | <ul> <li>Play music from a music collection, create playlists, and<br/>organize music collections on the hard drive.</li> </ul>                       |
|            | <ul> <li>View, edit, and print pictures in JPG format; create<br/>slideshows; and upload photos to Snapfish for printing or<br/>sharing.</li> </ul>   |
| 1          | <ul> <li>View Internet TV and record and play back TV shows.</li> </ul>                                                                               |
|            | <ul> <li>View video files on the computer and upload videos to<br/>YouTube.</li> </ul>                                                                |
|            | <b>NOTE:</b> The YouTube Web site is not available in all countries/regions. YouTube requires an Internet connection, and you must set up on account. |
| 1          | Create and update a playlist for both music and videos.                                                                                               |

#### With this program: You can: (continued)

CyberLink DVD Suite

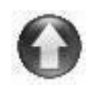

- Record data and music files.
- Record a copy of an existing music or data CD to use on the computer.
- Create customized music CDs from CDs in your collection, or from .wav, .mp3, or .wma files. These CDs can be played in your home or car stereo.
- Copy and share data files.
- Create archive CDs or DVDs from files on your computer.
- Verify that the disc has been created without errors.
- Record movie files to create VCDs and DVDs that you can play on some DVD players.
- Copy and share video files.
- Capture video files.
- Edit video files.
- Create LightScribe labels for discs using CyberLink LabelPrint.

#### HP Advisor

- Set up computer functions such as backup or printers.
  - Explore capabilities to find out what your computer can do.
  - See status of your computer, plus get alerts and updates.
  - Discover software and service offers from HP and its partners.
  - Access support diagnostics and Help content.

# **Getting More Information**

## Using the Onscreen Help and Support Center

Information about your computer is in the onscreen Help and Support Center. Here, you can find links to driver updates, access to technical support options, and information about commonly asked questions.

To open the Help and Support Center:

- Press the Help button, located on select keyboards.
- Or
- Click the Start button, and then click Help and Support.

### Accessing Support on the Web

You can find information for your computer on the Internet:

- 1 Go to http://www.hp.com/support in your Web browser.
- 2 Select your country/region and language.
- 3 Click Support and Drivers.
- 4 Enter the model number of your computer, and then click **Search ≫**. Click an item to view it.

### Finding Additional Guides on the Web

You can find guides for your computer by using the Internet to access the Support Web site:

- Go to the Support Web site (http://www.hp.com/support) and search for your model number using the previous procedure.
- 2 Click Manuals.

### Using the PC Help & Tools Folder

The PC Help & Tools folder contains special utilities for computer owners, such as support information and programs.

To see the items in the PC Help & Tools folder:

- 1 Click the Start button, All Programs, and then click PC Help & Tools.
- 2 Click Hardware Diagnostic Tools to view or use these tools.

# Using HP Advisor Software

#### (Select models only)

HP Advisor is a desktop tool you use to monitor and access system health information about key areas of your computer. HP Advisor has three major areas:

- PC Dock Access HP and Partner software directly on your desktop and customize your dock by dragging and dropping items.
- PC Dashboard Check your computer status at a glance with the PC Dashboard. Access all the items you need to run your computer from HP and Partners.
- **PC Discovery** Explore HP and Partner software and online services that are installed on your computer, and find offers for exciting new software and services.

To open the HP Advisor Dock, click the **HP** logo on the taskbar.

# Using the Computer with Safety and Comfort

Before you begin using the computer, arrange the computer and your work area to maintain your comfort and productivity. Refer to the *Safety & Comfort Guide* for important ergonomic information:

 Click the Start button, click All Programs, click User Guides, and then click Safety & Comfort Guide.

Or

Type

*http://www.hp.com/ergo* into the Web browser address box, and then press Enter on the keyboard.

# **Upgrading and Servicing Your PC**

Refer to the Upgrading and Servicing Guide:

- Click the Start button, click All Programs, click User Guides, and then click Upgrading and Servicing Guide.
- If not present, follow the steps in "Finding Additional Guides on the Web" on page 23, and then select Upgrading and Servicing Guide.

# **Troubleshooting and Maintenance**

This section contains:

- Troubleshooting tables in "Troubleshooting Computer Problems" on page 25.
- Software repair information in "Software Troubleshooting" on page 39.
- Maintenance information and guidelines in "Maintenance" on page 42.

For more information, refer to the Help and Support Center or access the Support Web site. (See "Getting More Information" on page 23.)

Refer to the documentation provided by the product manufacturer for information about peripheral-specific problems, such as issues with a printer.

### **Troubleshooting Computer Problems**

These tables present some symptoms of issues you may encounter while installing, starting up, or using your computer. The tables also provide possible solutions you can try.

The troubleshooting tables appear in the following order:

- "Computer does not start" on page 26
- "Power" on page 27
- "Display" on page 27
- "Keyboard and mouse (with cable)" on page 27
- "Wireless keyboard and mouse" on page 29
- "Audio and speakers" on page 31
- "Internet access" on page 32
- "CD and DVD players" on page 33
- "Hardware installation" on page 36
- "Performance" on page 38
- "Memory card reader" on page 38

### Computer does not start

| Symptom                                      | Possible solution                                                                                                    |
|----------------------------------------------|----------------------------------------------------------------------------------------------------|
| Computer will not turn<br>on or start.       | Ensure that the cables connecting the computer to the external power source are plugged in properly.                                                                                                    |
|                                              | When the cables connecting the computer to the external<br>power source are plugged in properly, and the wall outlet is<br>functioning, the green power supply light on the back of the<br>computer should be on; if it is not, refer to the <i>Limited Warranty</i><br><i>and Support Guide</i> to contact Support. |
|                                              | Test the wall outlet by connecting a different electrical device to it.                                                                                                    |
|                                              | Incompatible memory (RAM) may have been installed. Reinstall<br>the old memory to return your computer to its original state. For<br>instructions, refer to the <i>Upgrading and Servicing Guide</i> .                                                                                                    |
| Computer seems to be<br>locked up and is not | Use the Windows Task Manager to close any programs not responding, or restart the computer:                                                                                                    |
| responding.                                  | <ol> <li>Press the Ctrl, Alt, and Delete keys on the keyboard<br/>simultaneously.</li> </ol>                                                                                                    |
|                                              | 2 Click Start Task Manager.                                                                                                    |
|                                              | 3 Select the program that is not responding, and then click <b>End Task</b> .                                                                                                    |
|                                              | If closing programs does not work, restart the computer:                                                                                                    |
|                                              | <ol> <li>Press the Ctrl, Alt, and Delete keys on the keyboard<br/>simultaneously.</li> </ol>                                                                                                    |
|                                              | <ol> <li>Click the arrow next to the red Shut Down button, and<br/>then click <b>Restart</b>.</li> </ol>                                                                                                    |
|                                              | Or                                                                                                    |
|                                              | <ol> <li>Press and hold the On button for 5 or more seconds to turn<br/>off the computer.</li> </ol>                                                                                                    |
|                                              | <b>2</b> Press the On button to start the computer.                                                                                                    |
| Error message: Hard<br>disk drive error.     | Refer to the Limited Warranty and Support Guide to contact Support.                                                                                                    |

#### Power

| Symptom                                                                       | Possible solution                                                                                                    |
|-------------------------------------------------------------------------------|----------------------------------------------------------------------------------------------------|
| Error message: Invalid<br>system disk or<br>Non-System disk or<br>Disk error. | When optical disc drive activity stops, remove the disc and press the spacebar on the keyboard. The computer should start up.   |
| Computer does not turn<br>off when the On button<br>is pressed.               | Press and hold the On button until the computer turns off.<br>Check power settings.                                             |
| Computer shuts down<br>automatically.                                         | The computer may be in an exceedingly hot environment. Let it cool down.                                                        |
|                                                                               | Ensure computer air vents are not blocked and internal fan is<br>running. Note that your computer may not have an internal fan. |

### Display

| Symptom                                                                            | Possible solution                                                                               |  |
|------------------------------------------------------------------------------------|-------------------------------------------------------------------------------------------------|--|
| Screen is blank, and<br>power light is not lit.                                    | Reconnect the power plug to the back of the computer and to the wall outlet.                    |  |
|                                                                                    | Press the On button on the front of the computer.                                               |  |
| Screen is blank.                                                                   | Press the space bar on the keyboard or move the mouse to make the screen display visible again. |  |
|                                                                                    | Press the Esc key on the keyboard to resume from Sleep or<br>Hibernate mode.                    |  |
|                                                                                    | Press the On button to turn on the computer.                                                    |  |
| Images on the screen<br>are too large or too<br>small, or the images are<br>fuzzy. | Adjust the monitor resolution setting in Windows 7:                                             |  |
|                                                                                    | 1 Click the <b>Start</b> button, and then click <b>Control Panel</b> .                          |  |
|                                                                                    | 2 Under Appearance and Personalization, click <b>Adjust</b><br>Screen Resolution.               |  |
|                                                                                    | <b>3</b> Adjust resolution as necessary, and then click <b>Apply</b> .                          |  |

# Keyboard and mouse (with cable)

| Symptom                                                                   | Possible solution                                                                                                    |
|---------------------------------------------------------------------------|----------------------------------------------------------------------------------------------------|
| Keyboard commands<br>and typing are not<br>recognized by the<br>computer. | Turn off the computer by using the mouse, unplug and reconnect the keyboard to the back of your computer, and then turn on your computer. |

### Keyboard and mouse (with cable) (continued)

| Symptom                                                                       | Possible solution                                                                                                    |
|-------------------------------------------------------------------------------|----------------------------------------------------------------------------------------------------|
| Mouse (with cable)<br>does not work or is not<br>detected.                    | Unplug and reconnect the mouse cable to your computer.                                                                                                    |
|                                                                               | If the mouse is still not detected, turn off the computer, unplug<br>and reconnect the mouse cable, and then restart the computer.                                                  |
| Cursor does not                                                               | Restart your computer by using the keyboard:                                                                                                    |
| movement.                                                                     | <ol> <li>Press the Alt and Tab keys on the keyboard simultaneously<br/>to navigate to an open program.</li> </ol>                                                                   |
|                                                                               | Press the Ctrl and S keys on the keyboard<br>simultaneously to save your changes in the selected<br>program (Ctrl+S is the keyboard shortcut for Save on<br>most—not all—programs). |
|                                                                               | 3 Repeat step 1 and step 2 to save changes in all open programs.                                                                                                    |
|                                                                               | 4 After saving changes in all open programs, press the Ctrl<br>and Esc keys on the keyboard simultaneously to display<br>the Windows Start Menu.                                    |
|                                                                               | 5 Use the arrow keys to select the Arrow button next to<br>Shut Down, select Shut Down, and then press the Enter<br>key on the keyboard.                                            |
|                                                                               | 6 After the shutdown is complete, unplug and reconnect the mouse connector to the back of your computer, and then turn on your computer.                                            |
| Cursor responds slowly,                                                       | For an optical mouse:                                                                                                    |
| moves only vertically or<br>horizontally, or does not<br>track smoothly.      | <ul> <li>Clean the optical mouse: Gently wipe the light sensor lens<br/>on the bottom of the mouse with a lint-free cloth (not<br/>paper).</li> </ul>                               |
|                                                                               | <ul> <li>Use a mouse pad, white sheet of paper, or other less<br/>reflective surface under the mouse.</li> </ul>                                                                    |
|                                                                               | For detailed cleaning instructions, go to:<br>http://www.hp.com/support                                                                                                    |
|                                                                               | Select your country/region and language, search on your computer model number, and then search on the keyword <i>cleaning</i> .                                                     |
| I cannot move the<br>cursor using the arrow<br>keys on the number<br>key pad. | Press the Num Lock key on the keyboard to turn off the Num<br>Lock light. The Num Lock light should not be on if you want to<br>use the arrow keys on the number key pad.           |

### Wireless keyboard and mouse

#### Symptom

Wireless keyboard or mouse does not work or is not detected.

#### **Possible solution**

#### A Check for these problems:

- Ensure you are using the wireless keyboard or wireless mouse within range of the receiver, approximately 10 meters (32 feet) for normal use, and within 30 cm (12 inches) during initial setup or for resynchronization.
- Check the LED on the mouse to indicate battery power level. When the mouse powers up:
  - If the LED is green, the mouse has full power.
  - If the battery level is low, the LED will be amber and will fade in and out 10 times continuously.
  - If the battery level is below 2.0 V, the LED will not turn on, and the battery will need to be replaced.
- Replace the batteries in the keyboard and mouse; do not use rechargeable batteries: Turn the devices over, turn the mouse off, take off the battery cover, remove the old batteries, and insert new alkaline batteries. Then turn on the mouse and press the Connect button.
- Ensure the mouse is not in Suspend mode, which occurs after 20 minutes of inactivity. Click the left mouse button to reactivate it.

# **B** Resynchronize the keyboard and mouse to the receiver:

The receiver, wireless keyboard, and wireless mouse shown in the illustrations are examples; your models may vary.

**IMPORTANT:** During these steps, place the wireless keyboard and wireless mouse on the same level as the receiver, within 30 cm (12 inches) of the receiver, and away from interference from other devices.

 Unplug and reconnect the receiver into a USB connector on the computer.

The receiver may have an LED light (A).

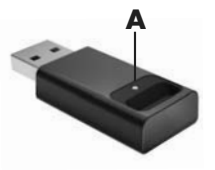

### Wireless keyboard and mouse (continued)

#### Symptom

Wireless keyboard or mouse does not work or is not detected. (continued)

#### **Possible solution**

2 Check that the mouse is on (B), and push and hold the Connect button (C) on the underside of the mouse for 5 to 10 seconds.

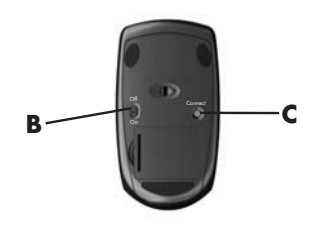

**NOTE:** The receiver connection session times out after 60 seconds. To ensure the connection was established, and that the receiver did not time out instead, move the mouse and check for response on the screen.

- 3 After the mouse connection is established, continue with the steps that follow to repeat the procedure for the keyboard.
- 4 Push and hold the Connect button (D) on the underside of the keyboard for 5 to 10 seconds.

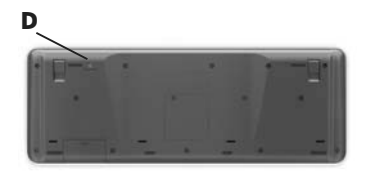

### Audio and speakers

| Symptom               | Possible solution                                                                                                    |
|-----------------------|----------------------------------------------------------------------------------------------------|
| No sound is produced. | Press the Mute button on the keyboard to see whether the Mute feature is enabled.                                                                                                    |
|                       | Or                                                                                                    |
|                       | <ol> <li>Right-click the Volume icon on the taskbar, and<br/>then click Open Volume Mixer.<br/>The Volume Mixer settings window opens.</li> <li>If programs are muted, click the Mute button to unmute.</li> </ol> |
|                       | To increase the volume, click the <b>Volume</b> icon on the task bar,<br>or use the keyboard controls. Check the volume setting in your<br>software program.                                                       |
|                       | If you are using external speakers, make sure that you connected powered (active) speakers and that they are turned on.                                                                                            |
|                       | Turn off your computer, and then unplug and reconnect the external speakers. Ensure the external speakers are connected to a Line Out connector.                                                                   |
|                       | To resume from Sleep mode, press the Sleep button (select models only), or press the Esc key on the keyboard.                                                                                                    |
|                       | Unplug headphones if they are connected to your computer.                                                                                                    |

#### **Internet access**

| Symptom                              | Pos          | ssible solution                                                                                                    |
|--------------------------------------|--------------|----------------------------------------------------------------------------------------------------|
| l cannot connect to the<br>Internet. | Cor          | ntact your ISP for assistance.                                                                                                    |
|                                      | Veri<br>con  | fy that you are using the proper cables for your Internet nection type.                                                                                              |
|                                      | Run          | the wireless setup wizard:                                                                                                    |
|                                      | 1<br>2       | Click the Start button, and then click Control Panel.<br>Click Network and Internet, and then click<br>Network and Sharing Center.                                   |
|                                      | 3            | In the Network and Sharing Center window, click <b>Set up</b><br>a connection or network to open the wizard.                                                         |
|                                      | 4            | Follow the onscreen instructions.                                                                                                    |
|                                      | Use<br>is ir | Device Manager to verify that the integrated WLAN device<br>istalled on the computer correctly:                                                                      |
|                                      | 1            | Click the <b>Start</b> button.                                                                                                    |
|                                      | 2            | Type <i>Device Manager</i> into the Start Search box, and then click <b>Device Manager</b> .                                                                         |
|                                      | 3            | Click <b>Network adapters</b> . Your WLAN device should<br>be listed here. The WLAN device may include the term<br><i>wireless, wireless LAN,</i> or <i>802.11</i> . |
|                                      | 4            | Click the <b>Start</b> button.                                                                                                    |
|                                      | 5            | Type Network and Sharing Center into the Start Search<br>box, and then click <b>Network and Sharing Center</b> to<br>open the Network and Sharing Center window.     |
|                                      | 6            | Click <b>Connect to a network</b> , and then follow the onscreen instructions.                                                                                       |

32 Getting Started (features vary by model)

### CD and DVD players

| Symptom                                       | Possible solution                                                                                                    |
|-----------------------------------------------|----------------------------------------------------------------------------------------------------|
| The CD or DVD drive cannot read a disc, or it | Ensure the disc is inserted with the label facing out and centered in the tray.                                                                                                    |
| takes too long to start.                      | Wait at least 30 seconds for the drive to determine the type of media.                                                                                                    |
|                                               | Clean the disc with a disc cleaning kit, available from most computer stores.                                                                                                    |
|                                               | The driver may be corrupted or outdated. For detailed information about restoring and updating drivers, see "Updating drivers" on page 39.                                                                                                    |
| l cannot remove a<br>CD or DVD.               | Turn on your computer, and press the Eject button nearest the drive to open the tray.                                                                                                    |
|                                               | <ol> <li>Click the Start button, and then click Computer.</li> <li>Right-click the CD or DVD drive you want to open.</li> <li>Select Eject from the menu.</li> <li>If the disc is stuck, stick a pin in the hard eject button (A), a small pin hole on side of the computer, to release it.</li> </ol> |
| l cannot play a DVD<br>movie on a DVD player. | Your DVD player cannot play video files that were recorded<br>onto the DVD as data files. To play a movie properly, use a<br>video recording program. Some video files may be viewed on<br>a computer, but not on a home DVD video player.                                                             |

### CD and DVD players (continued)

| Symptom                             | Possible solution                                                                                                    |
|-------------------------------------|----------------------------------------------------------------------------------------------------|
| l cannot create (record)<br>a disc. | Ensure the disc is inserted with the label facing out and centered in the tray.                                                                                                    |
|                                     | Verify that you are using the correct disc type (media) for the drive. Try a different brand of disc.                                                                                                    |
|                                     | Ensure the disc is clean and undamaged. If recording stopped during a recording session, the disc may be damaged; use a different disc.                                                                                                    |
|                                     | Use the correct type of disc for the type of files you are recording.                                                                                                    |
|                                     | When using a CD-R disc, ensure it is blank if recording music,<br>and that it is blank or appendable (with space to add more<br>data files) if recording data.                                                                                                    |
|                                     | Verify that you are using the correct disc type when you make a copy of a disc. Some recording programs can record only to the same disc type as the source. For example, you can record a DVD only to a DVD+R/-R or a DVD+RW/-RW disc, and you can record a CD only to a CD-R or a CD-RW disc. |
|                                     | Select a slower write speed for the recording drive, if a slower speed is available.                                                                                                    |
|                                     | The recording software may not let you add a track if it exceeds<br>the available space on your disc. You can make space<br>available by removing one or more tracks from the list before<br>recording the files to the disc.                                                                   |
|                                     | Close all software programs and windows before recording.                                                                                                    |
|                                     | Ensure you have enough available space on your hard disk<br>drive to store a temporary copy of the content.                                                                                                    |
|                                     | Click the <b>Start</b> button, and then click <b>Computer</b> . Right-click the hard disk drive, and then click <b>Properties</b> to view the available space.                                                                                                    |
|                                     | If you are on a network, copy the files from a network drive to<br>your hard disk drive first, and then record them to disc.                                                                                                    |
|                                     | Close all programs and windows, and then restart your computer.                                                                                                    |
|                                     |                                                                                                    |

#### Video

| Symptom                                                                       | Possible solution                                                                                                    |
|-------------------------------------------------------------------------------|----------------------------------------------------------------------------------------------------|
| Some video files do<br>not play.                                              | Your file may be corrupt or in an unsupported format. Open the video file in a video editor, and then resave the file in a supported format.                   |
| Codec error messages<br>appear when I try to<br>play certain video files.     | Open the file in Windows Media Player. Ensure Windows<br>Media Player is configured to automatically download codecs.                                          |
|                                                                               | <ul> <li>If the correct codec is available, the file will play. Note<br/>that you must be connected to the Internet to download the<br/>codec file.</li> </ul> |
|                                                                               | If the correct codec is not available, check to see whether<br>there is an update available for Windows Media Player.                                          |
|                                                                               | For more information, open Windows Media Player Help and search for <i>codec</i> .                                                                             |
| Error message: Files<br>Needed To Display<br>Video Are Missing or<br>Corrupt. | 1 Click the <b>Start</b> button.                                                                                                    |
|                                                                               | 2 Type Device Manager into the Start Search box, and then<br>click Device Manager to open the Device Manager<br>window.                                        |
|                                                                               | 3 Click the plus sign (+) next to <b>Sound</b> , video and game controllers.                                                                                   |
|                                                                               | 4 Right-click TV tuner (select models only), and then click<br>Update Driver Software.                                                                         |
|                                                                               | 5 Select Search automatically for updated driver software.                                                                                                    |
|                                                                               | <b>6</b> Follow the instructions to update the driver.                                                                                                    |
|                                                                               | 7 If you are prompted, restart the computer.                                                                                                    |

### Hardware installation

| Symptom                                                     | Possible solution                                                                                                    |
|-------------------------------------------------------------|----------------------------------------------------------------------------------------------------|
| A new device is not<br>recognized as part of<br>the system. | Install the device driver provided with the device, or download and install the driver from the device manufacturer Web site.                                                                                                    |
|                                                             | You may need an updated driver for Windows. Contact the device vendor directly for an update.                                                                                                    |
|                                                             | For HP peripheral devices, visit the HP Web site:<br>http://www.hp.com/support                                                                                                    |
|                                                             | Ensure that all cables are properly and securely connected and that the pins in the cable or connector are not bent.                                                                                                    |
|                                                             | Turn off the computer, turn on the external device, and then turn on the computer to integrate the device with the computer.                                                                                                    |
|                                                             | Disable the automatic settings in the operating system for the new device, and choose a basic configuration that does not cause a resource conflict.                                                                                                    |
|                                                             | You can also reconfigure or disable devices to resolve the resource conflict.                                                                                                    |
| A new device does<br>not work.                              | To install or uninstall a device driver, you must be logged in<br>with administrative privileges. If you need to switch users, click<br>the <b>Start</b> button, click the <b>Arrow</b> button next to Shut Down,<br>and then click <b>Switch User</b> . Choose a user with administrative<br>privileges. |

### Hardware installation (continued)

#### Symptom

A device does not work after installing a new device.

#### **Possible solution**

To resolve a device conflict, you may need to disable one of the devices or uninstall an old device driver:

- 1 Click the **Start** button.
- 2 Type Device Manager into the Start Search box, and then click Device Manager to open the Device Manager window.
- 3 Click the plus sign (+) next to the problem device and check for an exclamation point in a yellow circle near the device icon. The exclamation point means there is a device conflict or problem with the device. Exclamation points do not always appear when a device is not working properly.
- 4 If you have removed a hardware device, but the device driver is still listed in the Device Manager, this may be causing the device conflict. To uninstall the old driver so that the new device driver works properly, right-click the device, click **Uninstall**, and then click **OK**.
- 5 Right-click the name of the device, and then select **Properties**.
- 6 Click the General tab to see whether your device is enabled and working properly. If it is available, click the Troubleshoot button, and follow the onscreen instructions in the device troubleshooter wizard.
- 7 Restart the computer. Click the Start button, click the Arrow button next to Shut Down, and then click Restart.

### Performance

| Symptom                                                                            | Possible solution                                                                                                    |
|------------------------------------------------------------------------------------|----------------------------------------------------------------------------------------------------|
| Computer displays a processor speed that is lower than expected.                   | This happens when the processor is automatically running in a lower power state, because the applications running do not require the maximum processing power.                                                                                          |
|                                                                                    | Verify that your system contains the processor you purchased.<br>To verify, click the <b>Start</b> button, right-click <b>Computer</b> , click<br><b>Properties</b> , and under the <b>General</b> tab check the processor<br>installed on your system. |
| Software programs and<br>files take longer than<br>expected to open or<br>respond. | If you created multiple user accounts on your computer, ensure<br>other users are not logged in. If there are multiple users logged<br>in simultaneously, system resources must be shared among<br>them.                                                |
|                                                                                    | For information about other tasks, see "Maintenance tasks" on page 42.                                                                                                    |

### Memory card reader

| Symptom                                               | Possible solution                                                                                                    |
|-------------------------------------------------------|----------------------------------------------------------------------------------------------------|
| Memory card reader<br>cannot read the<br>memory card. | Do not insert or remove memory cards when the memory card<br>reader LED is flashing. Doing so may cause data loss or<br>permanent damage to the card reader.                                                                                                    |
|                                                       | Some memory cards have a Read/Write or a Security switch.<br>Ensure the switch is set to Write Enabled before you attempt to<br>write data to the card.                                                                                                    |
|                                                       | Ensure the amount of stored data does not exceed the storage limit of the memory card.                                                                                                    |
|                                                       | Ensure the memory card is one of the supported types:<br>Memory Stick (MS), Memory Stick Pro (MS Pro),<br>MultiMediaCard (MMC), Secure Digital (SD),<br>Secure Digital High-Capacity (SDHC), or Extreme Digital (xD).                                            |
|                                                       | Additional media card types can be supported by use of an<br>adapter sleeve: Mini Secure Digital (Mini SD),<br>Micro Secure Digital (Micro SD),<br>Reduced-sized MultiMediaCard (RS-MMC),<br>Memory Stick Duo (MS Duo), or<br>Memory Stick Pro Duo (MS Pro Duo). |

### Memory card reader (continued)

| Symptom                                                              | Possible solution                                                                                                    |
|----------------------------------------------------------------------|----------------------------------------------------------------------------------------------------|
| Memory card reader<br>cannot read the<br>memory card.<br>(continued) | Ensure the memory card is fully inserted into the slot and the LED is on.                                                                                                    |
|                                                                      | Inspect the ends of the memory cards for dirt or material that<br>closes a hole or spoils a metal contact. Clean the contacts with<br>a lint-free cloth and a small amount of isopropyl alcohol.<br>Replace the memory card if necessary. |

# Software Troubleshooting

Your computer uses the operating system and installed software programs during normal operation. If your computer works improperly or stops because of the software, you may be able to repair it.

Some software repairs are as simple as restarting your computer, and others require performing a system recovery from files on your hard disk drive.

#### Software repair overview

The most efficient way to repair software problems is simply to restart the computer or turn the computer off completely and then power it back up again. If this does not work, then explore the following methods for fixing your computer if you are experiencing software problems:

- Updating drivers (see the following section, "Updating drivers").
- Microsoft System Restore (see "Microsoft System Restore" on page 40) Restores your computer configuration to a configuration that was in use before the current software problem existed.
- Software program and hardware driver reinstallation (See "Software program and hardware driver reinstallation" on page 41) — Allows reinstallation of the factoryinstalled software or hardware driver by using the Recovery Manager program.
- System recovery (see "System Recovery" on page 44) Erases and reformats the hard disk drive, deleting all data files you have created, and then reinstalls the operating system, programs, and drivers.

### **Updating drivers**

A *driver* is a software program that enables your computer to communicate with an attached device, such as a printer, hard disk drive, mouse, or keyboard.

Complete the following procedure to update a driver, or to revert to an earlier version of the driver if the new one does not solve your problem:

- 1 Click the **Start** button.
- 2 Type Device Manager into the Start Search box, and then click **Device Manager** to open the Device Manager window.
- 3 Click the plus sign (+) to expand the type of device you want to update or rollback. (For example, DVD/CD-ROM drives).

- 4 Double-click the specific item (for example, HP DVD Writer 640b).
- 5 Click the Driver tab.
- 6 To update a driver, click **Update Driver**, and then follow the onscreen instructions. Or

To revert to an earlier version of a driver, click **Rollback Driver**, and then follow the onscreen instructions.

#### **Microsoft System Restore**

Microsoft Windows 7 includes a feature that enables you to restore your computer configuration to a configuration that was in use before the current software problem existed. The feature does this by creating a restore point where it records the computer settings at that time and date.

When a new program is installed, the operating system automatically creates a restore point before it adds the new software. You can also set restore points manually.

If you experience a problem that you think may be due to software on your computer, use System Restore to return the computer to a previous restore point.

**NOTE:** Always use this System Restore procedure before you use the system recovery program.

To start a System Restore:

- 1 Close all open programs.
- 2 Click the Start button, right-click Computer, and then click Properties.
- 3 Choose System protection, System Restore, and then click Next.
- 4 Follow the onscreen instructions.

To manually add restore points:

- 1 Close all open programs.
- 2 Click the Start button, right-click Computer, and then click Properties.
- 3 Click System protection.
- 4 Under Protection Settings, select the disk for which you want to create a restore point.
- 5 Click Create.
- 6 Follow the onscreen instructions.

For more information about software restore points:

- 1 Click the Start button, and then click Help and Support.
- 2 Type system restore in the Search Help box, and then press Enter.

### Software program and hardware driver reinstallation

If an individual factory-installed software program or hardware driver is damaged, you can reinstall it by using the Recovery Manager program (select models only).

**NOTE:** Do not use the Recovery Manager program to reinstall software programs that came on CDs or DVDs included in the computer box. Reinstall these programs directly from the CDs or DVDs.

Before you uninstall a program, be sure you have a way to reinstall it. Check that it is still available from where you initially installed it (for example, discs or the Internet). Or check that the program is in the list of programs you can reinstall from the Recovery Manager.

To check the list of installable programs in the Recovery Manager:

- 1 Click the Start button, All Programs, Recovery Manager, and then click Recovery Manager. If prompted, click Yes to allow the program to continue.
- 2 Under I need help immediately, click **Software Program Reinstallation**.
- 3 Click **Next** at the Welcome screen.

A list of programs opens. Check whether your program is there.

To uninstall a program:

- 1 Close all software programs and folders.
- 2 Uninstall the damaged program:
  - a Click the Start button, and then click Control Panel.
  - **b** Under Programs, click **Uninstall a program**.
  - c Select the program you want to remove, and then click Uninstall.
  - d Click **Yes** if you want to continue with the uninstall process.

To reinstall a program using the Recovery Manager:

- 1 Click the Start button, click All Programs, click Recovery Manager, and then click Recovery Manager.
- 2 Click Software Program Reinstallation.
- 3 Click **Next** at the Welcome screen.
- 4 Choose the program you want to install, click **Next**, and follow the onscreen instructions.
- 5 When you have finished reinstalling, restart the computer.

**NOTE:** Do not skip this last step. You must restart the computer after recovering software programs or hardware drivers.

# Maintenance

This section includes information about tasks you can perform to help ensure trouble-free operation of your computer, and to ease the recovery of important information on your computer if problems arise in the future.

#### Maintenance tasks

It is important that you perform simple maintenance of your computer to ensure that it works at peak performance.

| Weekly               |                                                                                                    |
|----------------------|----------------------------------------------------------------------------------------------------|
| Software Cleanup     | Using Disk Cleanup or safe third-party cleaning tools removes<br>junk files and temporary files that accumulate and slow down<br>your system. Also, check for programs you no longer need and<br>uninstall them.                                                                                                    |
| Defragmentation      | Running Disk Defragmenter keeps your hard disk in good<br>condition, as well as improves system performance. Frequently<br>performing this task does not harm your system.                                                                                                    |
| Virus Scan           | Performing a full virus scan every week can catch anything that<br>may have slipped through unnoticed. Most antivirus products<br>have a scheduling feature to keep track of this automatically.                                                                                                    |
| Monthly              |                                                                                                    |
| Hardware Cleanup     | Thoroughly clean the inside and outside of your computer.                                                                                                    |
| Software Updates     | Using Windows Updates can fix operating system bugs and<br>improve performance. Also, be sure to check for driver updates<br>for your hardware and new versions of your favorite programs.                                                                                                    |
| Hard Disk Diagnostic | Sometimes a failing hard disk can be caught beforehand, saving you a lot of surprises in the future.                                                                                                    |
| Yearly               |                                                                                                    |
| System Recovery      | In time, your system may still get bogged down, depending on<br>the usage of the computer. Use System Recovery to wipe your<br>Windows operating system installation clean, restoring it to the<br>original configuration when you first powered up your system.<br>Remember to make a backup first! Before proceeding with a<br>recovery, see "System Recovery" on page 44 for further details. |

### Creating data backup discs

Use CD or DVD recording (or *burning*) software that is installed on your computer to create backup discs of important information, including personal files, e-mail messages, and Web site bookmarks. You can also move data to an external hard disk drive.

When writing data to a backup disc, use software that includes *write verification* functionality. This feature compares the data on your hard disk drive with the data copied to the disc to ensure it is an exact copy. Depending on your disc recording software, you may need to manually enable this feature (refer to the software documentation).

If you encounter recording issues, try alternate media (different types or brands). Also, use the Windows Explorer tool to view your files and verify content was copied over. To open Windows Explorer, right-click the **Start** button, and then click **Explore**.

### Creating system recovery discs

This is a one-time procedure that you should perform while your computer is working properly. If you encounter problems with your computer later, you can restore it to its original factory settings by using the system recovery discs that you created. Refer to "Creating recovery discs" on page 45 for details.

### Keeping the computer free of dust, dirt, and heat

Keeping your computer system free of dust, dirt, and heat will prolong its life. Dust, pet hair, and other particles can build up, creating a blanket effect; as a result, components can overheat, or, in the case of the keyboard and mouse, not work smoothly and effectively. Check your system once a month for visible signs of dust and debris, and clean it about once every three months.

#### Cleaning the computer and monitor

- 1 Unplug the computer from its power source.
- 2 Use a clean, dry cloth to dust the computer and the monitor.
- Use a clean cloth dampened with warm water to wipe the computer case.Do not use water on the monitor screen.

**NOTE:** If there is sticker residue or a spill on the computer, use isopropyl or rubbing alcohol and a lint-free cloth to remove it.

- 4 Use a clean cloth to dry the computer case.
- **5** Use a clean, dry cloth to clean the monitor screen, or, for more thorough cleaning use an antistatic screen cleaner and a clean cloth.

### Cleaning the computer vents

Air vents keep the computer and monitor cool. To maintain efficient air flow, keep these vents clean by using a small battery-powered vacuum cleaner. (A battery-powered vacuum cleaner eliminates the risk of electric shock.)

- 1 Run the vacuum over the vents in the computer case.
- 2 Remove any debris that has accumulated in and around the computer connectors (for example, the Ethernet and USB connectors).

### Cleaning the keyboard and mouse

When cleaning the keyboard keys, use a low setting on the battery-powered vacuum cleaner, to avoid removing key caps and springs.

- 1 Vacuum between the keys of the keyboard and along the grooves.
- **2** Use a clean, dry cloth and isopropyl alcohol to clean buildup on the keyboard keys and along its edges.
- **3** Wipe the body of the mouse and the mouse cord with cleaning wipes or a cloth and cleanser.

If you have a roller ball mouse, clean the ball and rollers inside:

- 1 Turn the mouse upside down.
- 2 Rotate the ball-cover ring counterclockwise to remove the ring and release the roller ball.
- **3** Rinse the roller ball with soap and warm water.
- 4 Clean the rollers inside the mouse with a cotton swab dampened with isopropyl alcohol.
- 5 After the roller ball and rollers are completely dry, replace the ball and ball-cover ring.

# System Recovery

System recovery completely erases and reformats the hard disk drive, deleting all data files you have created. System recovery reinstalls the operating system, programs, and drivers. However, you must reinstall any software that was not installed on the computer at the factory. This includes software that came on CDs included in the computer accessory box, and software programs you installed after purchase.

You must choose one of the following methods to perform a system recovery:

Recovery Image — Run the system recovery from a recovery image stored on your hard disk drive. The recovery image is a file that contains a copy of the original factoryshipped software. To perform a system recovery from a recovery image, see "System recovery from the Windows 7 Start Menu" on page 46.

**NOTE:** The recovery image uses a portion of the hard disk drive that cannot be used for data storage.

 Recovery Discs — Run the system recovery from a set of recovery discs that you create from files stored on your hard disk drive. To create recovery discs, see the next section.

### **Creating recovery discs**

Complete the procedure described in this section to create a set of recovery discs from the recovery image stored on your hard disk drive. This image contains the operating system and software program files that were originally installed on your computer at the factory.

You can create only one set of recovery discs for your computer. Furthermore, the recovery discs you create can be used only with your computer.

#### **Choosing recovery discs**

To create recovery discs, your computer must have a DVD writer.

- Use DVD+R or DVD-R blank media to create your system recovery discs.
- You cannot use CDs or DVD+RW, DVD-RW, DVD+RW DL, DVD-RW DL, DVD+R DL, or DVD-R DL discs to create recovery discs.

Use high-quality discs to create your set of recovery discs. The verification standard for the recovery disc creation process is very high. You may see error messages such as *Recording failure when writing disc* or *Error detected during disc verification*.

Your discs may be rejected if they are not defect-free. You will be prompted to insert a new blank disc to try again. It is normal that some of your discs may be rejected.

The number of discs in the recovery disc set depends on your computer model (typically 1–3 DVDs). The Recovery Disc Creator program tells you the specific number of blank discs needed to make the set.

The process takes some time to verify that the information written on the disc is correct. You can quit the process at any time. The next time you run the program, it resumes where it left off.

To create recovery discs:

- 1 Close all open programs.
- 2 Click the Start button, click All Programs, click Recovery Manager, and then click Recovery Disc Creation. If prompted, click Yes to allow the program to continue.
- **3** Follow the onscreen instructions. Label each disc as you make it (for example, Recovery 1, Recovery 2).
- 4 Store the recovery discs in a safe place.

#### System recovery options

You should attempt a system recovery in the following order:

- 1 Through the hard disk drive, from the Windows 7 Start menu.
- **2** Through the hard disk drive, by pressing the F11 key on the keyboard during system startup.
- 3 Through recovery discs that you create.
- 4 Through recovery discs purchased from HP Support. To purchase recovery discs, go to http://www.hp.com/support and visit the Software & Driver downloads page for your computer model.

#### System recovery from the Windows 7 Start Menu

If the computer is working, and Windows 7 is responding, use these steps to perform a system recovery.

**NOTE:** System recovery deletes all data and programs you created or installed after purchase. Therefore, ensure you have backed up, to a removable disc, any data you want to keep.

- 1 Turn off the computer.
- **2** Disconnect all peripheral devices from the computer, except the keyboard and mouse.
- 3 Turn on the computer.
- 4 Click the Start button, click All Programs, click Recovery Manager, and then click Recovery Manager. If prompted, click Yes to allow the program to continue.
- 5 Under I need help immediately, click System Recovery.
- 6 Select Yes, and then click Next.

Your computer restarts.

**NOTE:** If your system does not detect a recovery partition, it will prompt you to insert a recovery disc. Insert the disc and proceed to Step 7 in the section "Starting system recovery from user-created recovery discs" on page 47.

- 7 Under I need help immediately, click System Recovery.
- 8 If you are prompted to back up your files, and you have not done so, select Back up your files first (recommended), and then click Next. Otherwise, select Recover without backing up your files, and then click Next.

System recovery begins. After system recovery is complete, click **Finish** to restart the computer.

- **9** Complete the registration process, and wait until you see the desktop.
- 10 Turn off the computer, reconnect all peripheral devices, and turn the computer back on.
- 11 Perform the procedure "Performing the post-recovery procedure" on page 48.

System recovery at system startup

If Windows 7 is not responding, but the computer is working, use these steps to perform a system recovery:

**NOTE:** System recovery deletes all data and programs you created or installed after purchase. Therefore, ensure you back up, to a removable disc, any data you want to keep.

- 1 Turn off the computer. If necessary, press and hold the On button until the computer turns off.
- 2 Disconnect all peripheral devices from the computer, except the keyboard and mouse.
- 3 Press the On button to turn on the computer.

- 4 As soon as you see the initial company logo screen appear, repeatedly press the F11 key on your keyboard until the Windows is Loading Files... message appears on the screen.
- 5 Under I need help immediately, click System Recovery.
- 6 If you are prompted to back up your files, and you have not done so, select **Back up** your files first (recommended), and then click **Next**. Otherwise, select **Recover** without backing up your files, and then click **Next**.

System recovery begins. After system recovery is complete, click **Finish** to restart the computer.

- 7 Complete the registration process, and wait until you see the desktop.
- 8 Turn off the computer, reconnect all peripheral devices, and turn the computer back on.
- 9 Perform the procedure "Performing the post-recovery procedure" on page 48.

#### Starting system recovery from user-created recovery discs

This section contains the procedure for performing a system recovery from the recovery discs you created as described in "Creating recovery discs" on page 45.

**NOTE:** System recovery deletes all data and programs you created or installed after purchase. Therefore, ensure you back up, onto a removable disc, any data you want to keep.

To perform a system recovery using recovery discs:

1 If the computer is working, create a backup DVD containing all the data files you want to save. When you are done, remove the backup disc from the drive tray.

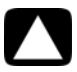

# CAUTION: All data on the hard disk drive will be deleted. You will lose data if it is not backed up.

- 2 Insert recovery disc #1 into the DVD drive tray, and close the tray.
- **3** If the computer works, click the **Start** button, click the **Arrow** button next to Shut Down, and then click **Shut Down**.

Or

If the computer is not responding, press and hold the On button for approximately 5 seconds, or until the computer turns off.

- 4 Disconnect all peripheral devices from the computer, except the keyboard and mouse.
- 5 Press the On button to turn on the computer.

If you are prompted to choose between running System Recovery from disc or from hard drive, select **Run program from disc**, and then click **Next**.

- 6 Under I need help immediately, click Factory Reset.
- If you are prompted to back up your files, and you have not done so, select Back up your files first (recommended) button, and then click Next. Otherwise, select Recover without backing up your files button, and then click Next.
- 8 If you are prompted to insert the next recovery disc, do so.

- 9 When the Recovery Manager is finished, remove all recovery discs from the system.
- 10 Click **Finish** to restart the computer.
- 11 After restarting the computer, see "Setting Up Your Computer" on page 3.

#### Performing the post-recovery procedure

- 1 At the Welcome to Microsoft Windows screen, follow the onscreen setup instructions.
- 2 Follow the instructions in "Turning On Your Computer for the First Time" on page 4.

# **Additional Troubleshooting**

For additional troubleshooting solutions, refer to the following:

#### HP Support Assistant

HP Support Assistant helps you maintain your PC performance and resolve problems faster with automated updates, onboard diagnostics, and guided assistance.

To open HP Support Assistant, click the **Start** button, **All Programs**, **HP**, and then click **HP Support Assistant**.

#### Windows 7 Troubleshooting Tools

Windows 7 provides troubleshooting tools that can automatically troubleshoot and fix common computer problems. To access the Windows 7 Troubleshooting Tools:

- 1 Click the Start button, and then click Control Panel.
- 2 Click System and Security.
- 3 Under Action Center, click Find and fix problems (troubleshooting).
# Index

A antivirus, installing program 13 B backup 43 buttons Eject, for the CD/DVD drive 19 Off, See turning off computer 4 C

#### card reader, memory 17 carpal tunnel syndrome 24 CD/DVD drives troubleshooting installation 33–34 using 19 cleaning 43 computer cleaning 43 Help & Tools 23 setting up 3 transferring files 14 turning on the computer 4

connecting headphones 6 microphone 6 speakers 6 wired network 8 wireless network 8 CyberLink DVD Suite features 21

# D

digital picture 17 display troubleshooting 27 drivers, update 39

## E

eject a CD/DVD 19 Ethernet connection 8

н hardware troubleshooting installation 36-37 headphones connecting 6 Help and Support 23 Hibernate mode 4 HP Advisor 21, 24 I Internet troubleshooting 32 Internet security 12 Κ keyboard and mouse troubleshooting wired 27-28 wireless 29-30 L LAN (local area network) checking wireless LAN device 10 connecting wired network 8 wireless network 8 setting up 8 locked up, computer 26 locking the computer 4 Μ maintenance tasks 42 MediaSmart 20 memory card reader location 1 troubleshooting 38 using 17 microphone adjusting recording levels 7 connecting 6 selecting in Windows 7 minidisc 19

Network Interface Card (NIC) 8

#### Ρ

passwords 11 performance troubleshooting 38

#### R

recording level, adjusting 7 Recovery Manager 41 reinstall a software program 41 repairing software 39 repetitive strain injury (RSI), see Safety & Comfort Guide restarting the computer 5 restoring your computer configuration 40

#### S

Safety & Comfort Guide 24 safety warnings 3 screen brightness 19 setting up computer 3 shut down the computer 4 Sleep mode 4 software reinstalling 41 repairing 39 software programs CyberLink DVD Suite 21 HP Advisor 21 speakers adjust volume 7 connecting 6 Support Web site 23 surge protector 4 swivel computer 15 System 40 System recovery 44 System Restore, Microsoft 40 system recovery discs, making 43, 44

#### Т

tilt screen 15 transferring information to your new computer 14 troubleshooting audio 31 CD/DVD drives 33-34 computer performance 38 display 27 hardware installation 36-37 Internet 32 keyboard and mouse wired 27-28 wireless 29-30 memory card reader 38 power 27 speakers 31 startup 26 video 35 turning off computer 4

# U

update system 12 Windows Vista 12 updating drivers 39

# V

video troubleshooting 35 video chat 16 volume, adjusting 7

## W

Webcam 16 WEP 10 Windows Vista update 12 wired network connection 8 wireless LAN connection 8 network device, checking installation 10, 32 network security 10 synchronizing wireless keyboard and mouse 29 wireless LAN 8 WLAN security 10 working in comfort 24 WPA 10

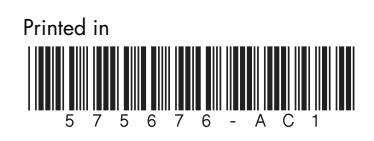